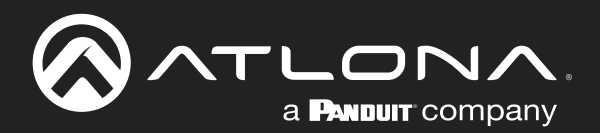

# USB 3.2 Gen 1 Data Extender Kit

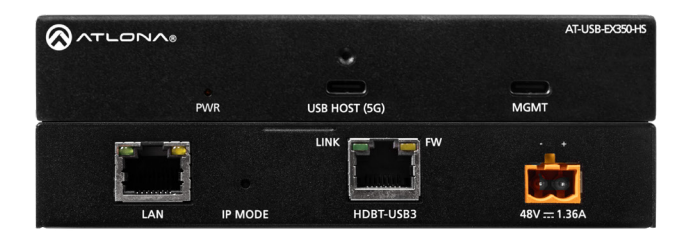

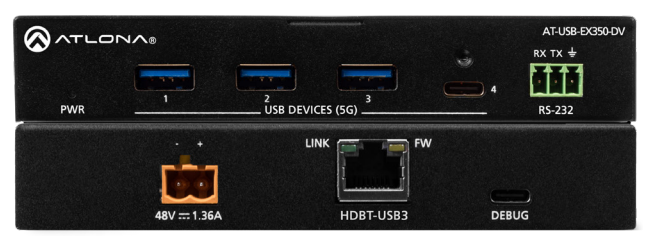

AT-USB-EX350-KIT Atlona Manuals Extenders

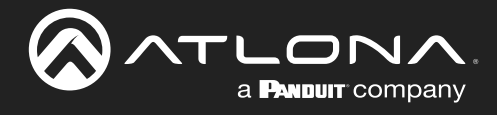

# **Version Information**

| Version | Release Date | Notes           |
|---------|--------------|-----------------|
| 1       | Mar 2025     | Initial release |

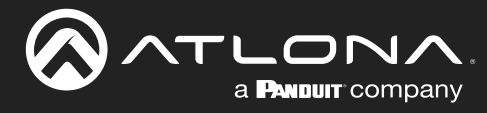

# Sales, Marketing, and Customer Support

### Main Office

Atlona Incorporated 70 Daggett Drive San Jose, CA 95134 United States

Office: +1.408.962.0515

Sales and Customer Service Hours Monday - Friday: 6:00 a.m. - 4:30 p.m. (PST)

https://atlona.com/

### **International Headquarters**

Atlona International AG Tödistrasse 18 8002 Zürich Switzerland

Office: +41.43.508.4321

Sales and Customer Service Hours Monday - Friday: 09:00 - 17:00 (UTC +1)

# **Operating Notes**

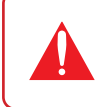

**IMPORTANT:** Visit https://www.atlona.com/product/at-usb-ex350-kit for the latest firmware updates and User Manual.

# Warranty

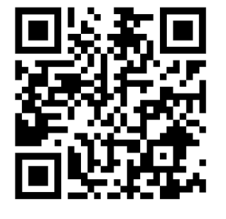

To view the product warranty, use the following link or QR code:

https://atlona.com/warranty/.

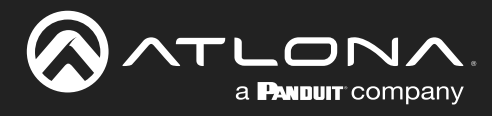

# **Safety and Certification**

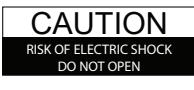

CAUTION: TO REDUCT THE RISK OF ELECTRIC SHOCK DO NOT OPEN ENCLOSURE OR EXPOSE TO RAIN OR MOISTURE. NO USER-SERVICEABLE PARTS INSIDE REFER SERVICING TO QUALIFIED SERVICE PERSONNEL.

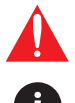

The exclamation point within an equilateral triangle is intended to alert the user to the presence of important operating and maintenance instructions in the literature accompanying the product.

The information bubble is intended to alert the user to helpful or optional operational instructions in the literature accompanying the product.

- 1. Read these instructions.
- 2. Keep these instructions.
- 3. Heed all warnings.
- 4. Follow all instructions.
- 5. Do not use this product near water.
- 6. Clean only with a dry cloth.
- 7. Do not block any ventilation openings. Install in accordance with the manufacturer's instructions.
- 8. Do not install or place this product near any heat sources such as radiators, heat registers, stoves, or other apparatus (including amplifiers) that produce heat.

- 9. Do not defeat the safety purpose of a polarized or grounding-type plug. A polarized plug has two blades with one wider than the other. A grounding type plug has two blades and a third grounding prong. The wide blade or the third prong are provided for your safety. If the provided plug does not fit into your outlet, consult an electrician for replacement of the obsolete outlet.
- Protect the power cord from being walked on or pinched particularly at plugs, convenience receptacles, and the point where they exit from the product.
- 11. Only use attachments/accessories specified by Atlona.
- 12. To reduce the risk of electric shock and/or damage to this product, never handle or touch this unit or power cord if your hands are wet or damp. Do not expose this product to rain or moisture.
- 13. Unplug this product during lightning storms or when unused for long periods of time.
- 14. Refer all servicing to qualified service personnel. Servicing is required when the product has been damaged in any way, such as power-supply cord or plug is damaged, liquid has been spilled or objects have fallen into the product, the product has been exposed to rain or moisture, does not operate normally, or has been dropped.

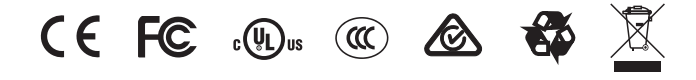

# **FCC Compliance**

FCC Compliance and Advisory Statement: This hardware device complies with Part 15 of the FCC rules. Operation is subject to the following two conditions: 1) this device may not cause harmful interference, and 2) this device must accept any interference received including interference that may cause undesired operation. This equipment has been tested and found to comply with the limits for a Class A digital device, pursuant to Part 15 of the FCC Rules. These limits are designed to provide reasonable protection against harmful interference in a commercial installation. This equipment generates, uses, and can radiate radio frequency energy and, if not installed or used in accordance with the instructions, may cause harmful interference to radio communications. However there is no guarantee that interference will not occur in a particular installation. If this equipment does cause harmful interference by one or more of the following measures: 1) reorient or relocate the receiving antenna; 2) increase the separation between the equipment and the receiver; 3) connect the equipment to an outlet on a circuit different from that to which the receiver is connected; 4) consult the dealer or an experienced radio/TV technician for help. Any changes or modifications not expressly approved by the party responsible for compliance could void the user's authority to operate the equipment. Where shielded interface cables have been provided with the product or specified additional components or accessories elsewhere defined to be used with the installation of the product, they must be used in order to ensure compliance with FCC regulations.

# Copyright, Trademark, and Registration

© 2025 Atlona Inc. All rights reserved. "Atlona" and the Atlona logo are registered trademarks of Atlona Inc. Pricing, specifications and availability subject to change without notice. Actual products, product images, and online product images may vary from images shown here.

All other trademark(s), copyright(s), and registered technologies mentioned in this document are the properties of their respective owner(s).

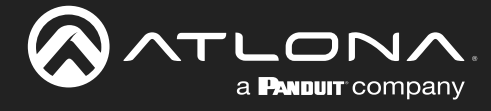

# **Table of Contents**

| Introduction                                            |
|---------------------------------------------------------|
| Features                                                |
| Package Contents                                        |
| Panel Description<br>AT-USB-EX350-HS<br>AT-USB-EX350-DV |
| Installation                                            |
| Connection Instructions                                 |
| Connection Diagram                                      |
| Automatic Private IP Addressing (APIPA) Mode            |
| Device Operation 1                                      |
| LED Indicators 1                                        |
| RS-232 Control 1                                        |
| Logging in to the Web Server 1                          |
| Login Registration 1                                    |
| System Settings                                         |
| Obtaining System Information 1                          |
| Changing the Administrator Password 1                   |
| Network Configuration 1                                 |
| Setting the IP Mode                                     |
| IEEE 802.1X Authentication 22                           |
| System Time                                             |
| Setting the Time Zone 2                                 |
| Assigning an NTP Server 2                               |
| Setting the System Time 2                               |
| USB Management 2                                        |
| USB Info 2                                              |
| RS-232 Control                                          |
| RS-232 Control Settings 3                               |
| System Maintenance 3                                    |
| Updating the Firmware 3                                 |
| Performing a Factory Reset 33<br>Rebooting the System   |
| Downloading Log Files                                   |
| Configuration and Management Interfaces                 |
| Web Server 3                                            |
| Login 3                                                 |
| System > System 3                                       |
| System > Network                                        |
| USB Management > USB Configuration 4                    |
| USB Management > USB Info                               |
| Control 4                                               |
| Maintenance > System 4                                  |
| Maintenance > Log 4                                     |
| Appendix 4                                              |
| Mounting Instructions 4                                 |
| Updating using the Web Server 5                         |
| Updating over USB                                       |
| Specifications 5                                        |

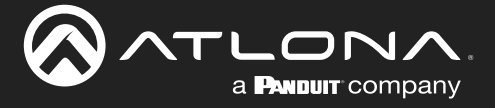

# Introduction

The Atlona **AT-USB-EX350-KIT** is a data-only USB 3.2 extender kit. It supports simultaneous extension of 5 Gbps USB 3.2 Gen 1 data and 480 Mbps USB 2.0 data up to 330 feet (100 meters) using a single, cost-effective Category 6A U/FTP cable.

The USB-EX350-KIT is ideal for video conferencing or remote instruction applications where high data rate USB components including laptops, computers, cameras, microphones, and speakers are in different areas of the room.

The USB-EX350-KIT is comprised of two endpoints. The host endpoint includes a USB-C port for connection to hosts such as laptops, computers, or other AV equipment that supports USB connectivity including many Omega<sup>™</sup> Series products. The device endpoint includes three USB-A ports and one USB-C port for connection to 4K cameras, conferencing bars, microphones, speakers, and other peripherals. Bidirectional remote power allows the kit to be powered by the included power supply connected to either the host or device endpoint.

An Ethernet connection on the host endpoint provides access to advanced integration capabilities including:

- Monitor system and port status for validation and troubleshooting.
- Configure VBUS modes.
- IP to RS-232 translation supporting bi-directional serial control through the device endpoint.

The USB-EX350-KIT is a great solution for extending USB 3.2 Gen 1 data up to 5 Gbps between components at distances greater than is possible with traditional cabling.

# **Features**

- Point-to-point USB extender kit for devices such as cameras, speakers, microphones and other peripherals.
- Extends USB data up to 330 feet (100 meters) using a single Category 6A U/FTP cable.
- Supports USB 3.2 Gen 1 data rates up to 5 Gbps.
- Supports USB 2.0 data rates up to 480 Mbps.
- 1 x USB-C interface for host connection.
- 3 x USB Type A and 1 x USB-C for peripheral connections.
- · Bidirectional remote power allows the kit to be powered by either the host or device endpoint.
- Ethernet port for monitoring, management, and configuration.
- Individual VBUS control of the USB ports on the device endpoint.
- IP to RS-232 translation for bi-directional RS-232 communications through the device endpoint.
- Compact enclosures can be mounted in furniture, behind a display, or above a projector.
- Kit includes host endpoint, device endpoint, power supply, and mounting brackets.

# **Package Contents**

- 1 x AT-USB-EX350-HS
- 1 x AT-USB-EX350-DV
- 1 x 3 ft. USB-A to USB-C cable
- 1 x 3-pin captive screw connector
- 4 x Surface mounting brackets
- 4 x Mounting screws
- 1 x AC power supply with 2-pin captive screw connector
- 1 x AC power cord
- 1 x Insert w/ QR code

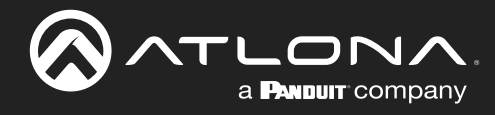

# **Panel Description**

# AT-USB-EX350-HS

|          | ٢             | AT-USB-EX350-HS |
|----------|---------------|-----------------|
| •<br>PWR | USB HOST (5G) | MGMT            |
| <br>1    | 2             | 3               |

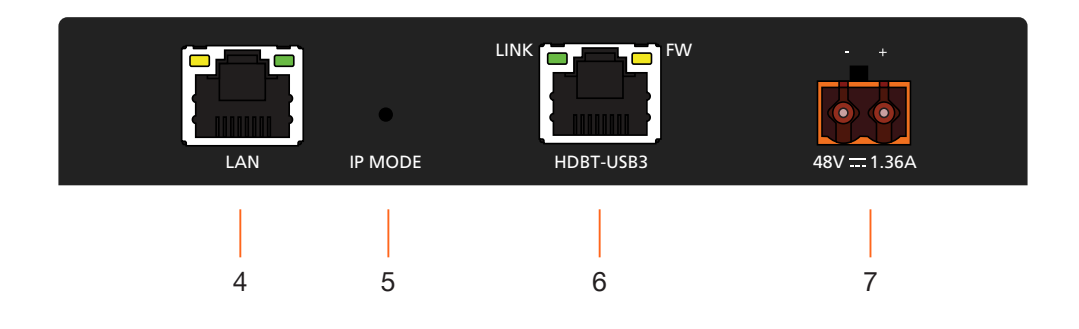

### 1 PWR

This LED indicator will be green while the unit is powered and operating normally. Refer to LED Indicators (page 12) for more information.

### 2 USB HOST (5G)

Connect the included USB-C cable from this port to the host device.

### 3 MGMT

Connect a USB-C cable from this port to a computer to perform firmware updates. Refer to Updating the Firmware (page 50) for more information.

### 4 LAN

Connect an Ethernet cable from this port to a network switch on the Local Area Network (LAN). This connection is required in order to access the built-in web server.

### 5 IP MODE

Use a paperclip or another slim object to press and hold this recessed button.

The button serves three functions:

- **Firmware Update Mode** Press and hold the button for 5 seconds, then release.
- IP Mode
   Press and hold the button for 10 to 15 seconds.

### Factory Reset

Press and hold the button for more than 15 seconds.

### 6 HDBT-USB3

Connect a category cable (CAT6A U/FTP), up to 330 feet (100 meters), from this port to the **HDBT-USB3** port on the AT-USB-EX350-DV.

### 7 48V / 1.36A

Connect the 2-pin captive screw connector on the included power supply to this power receptacle.

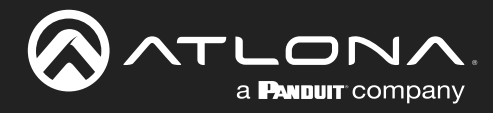

# **Panel Description**

# AT-USB-EX350-DV

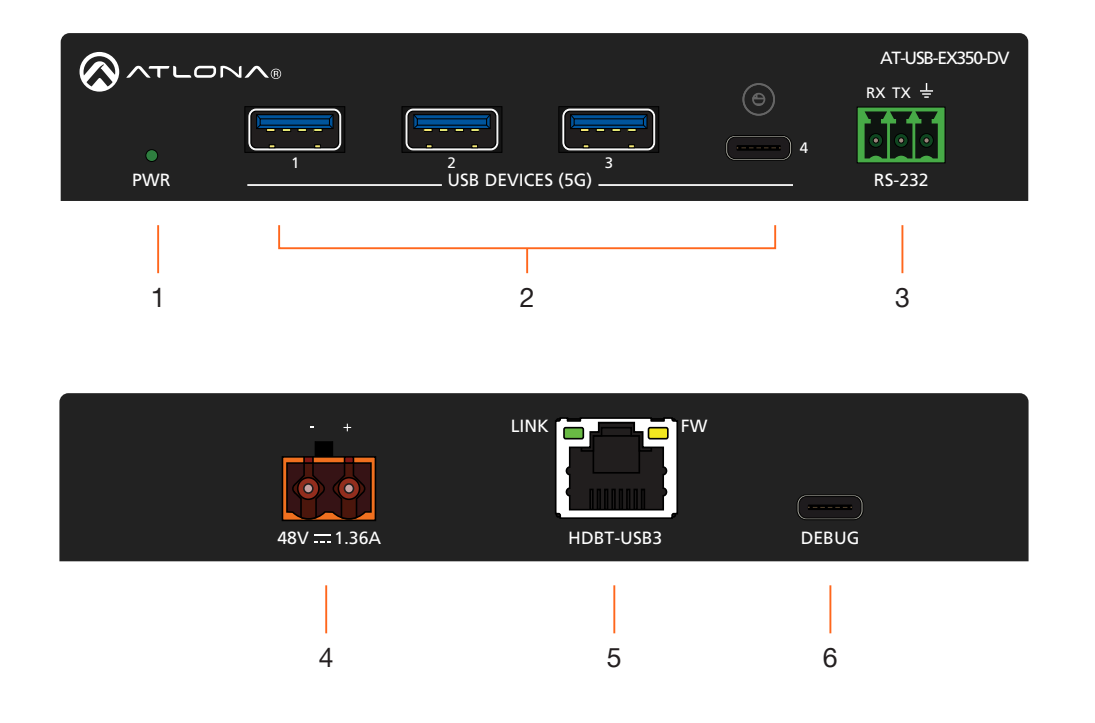

### 1 PWR

This LED indicator will be green while the unit is powered and operating normally. Refer to LED Indicators (page 12) for more information.

### 2 USB DEVICES (5G)

Connect USB devices to these ports. These ports support USB 3.2 Gen 1.

### 3 RS-232

Connect an RS-232 cable from this port to a control system to enable TCP proxy from the **LAN** port to the **RS-232** port.

### 4 48V / 1.36A

Connect the 2-pin captive screw connector on the included power supply to this power receptacle.

### 5 HDBT-USB3

Connect a category cable (CAT6A U/FTP), up to 330 feet (100 meters), from this port to the **HDBT-USB3** port on the AT-USB-EX350-HS.

### 6 DEBUG

Connect a USB-C cable from this port to a computer for debugging and for performing Valens firmware updates.

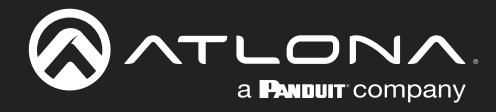

# Installation

# **Connection Instructions**

1. Connect a USB cable from the host device to the USB-C **HOST** port on the AT-USB-EX350-HS. This port supports USB 3.2 data up to 5 Gbps and USB 2.0 data up to 480 Mbps.

Recommended cable types:

- USB Type-A to Type-C (USB 3.2 Gen 1 or higher)
- USB Type-C to Type-C (USB 3.2 Gen 1 or higher)
- 2. Connect up to four USB devices to the **USB DEVICES (5G)** ports on the AT-USB-EX350-DV. Each port supports USB 3.2 Gen 1 and 5 V / 1.5 A of power.
- Connect a category cable (CAT6A U/FTP) from the HDBT-USB3 port on the AT-USB-EX350-HS to the HDBT-USB3 port on the AT-USB-EX350-DV. Maximum cable length should not exceed 330 feet (100 meters) of CAT6A U/FTP. For maximum lengths of other cable types, refer to the product datasheet.
- 4. OPTIONAL: Connect an Ethernet cable from the **LAN** port to the network. This is necessary to access the built-in web server, which is used to control and configure the AT-USB-EX350-KIT.
- 5. OPTIONAL: Connect a 3-pin captive screw connector from the **RS-232** port to a third-party device to enable TCP proxy via LAN control at the host endpoint.
- Connect the included power supply to the 48V / 1.36A power receptacle on the AT-USB-EX350-HS or AT-USB-EX350-DV.
- 7. Connect the power supply to an available AC outlet.

**NOTE:** The AT-USB-EX350-KIT supports bidirectional power. The included power supply can be connected to either the AT-USB-EX350-HS or AT-USB-EX350-DV.

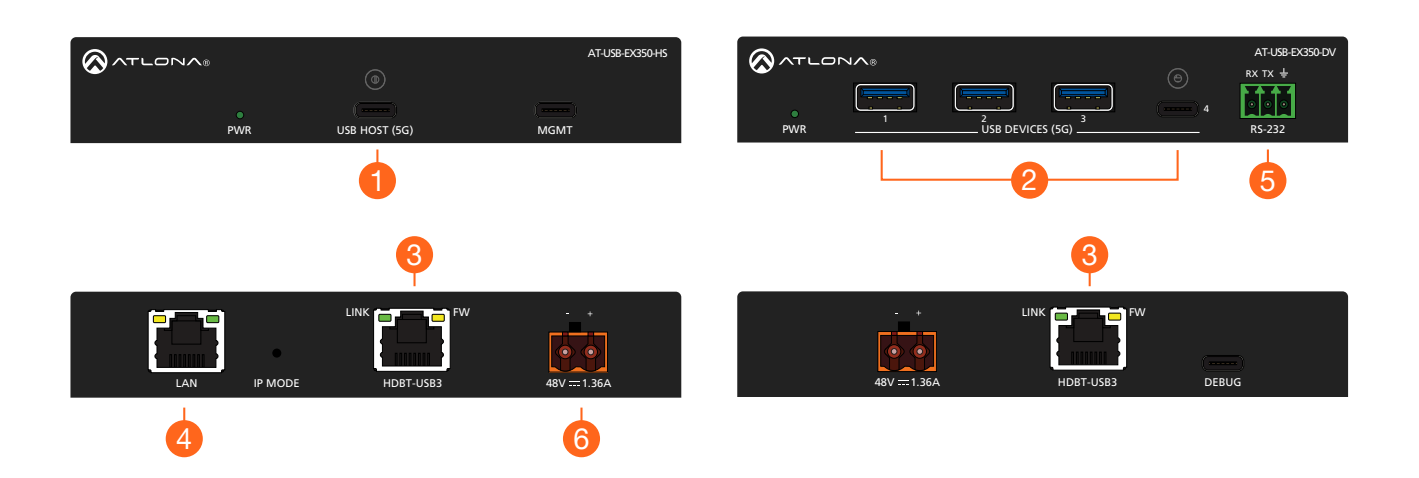

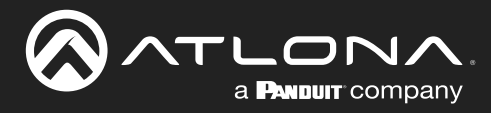

# Installation

# **Connection Diagram**

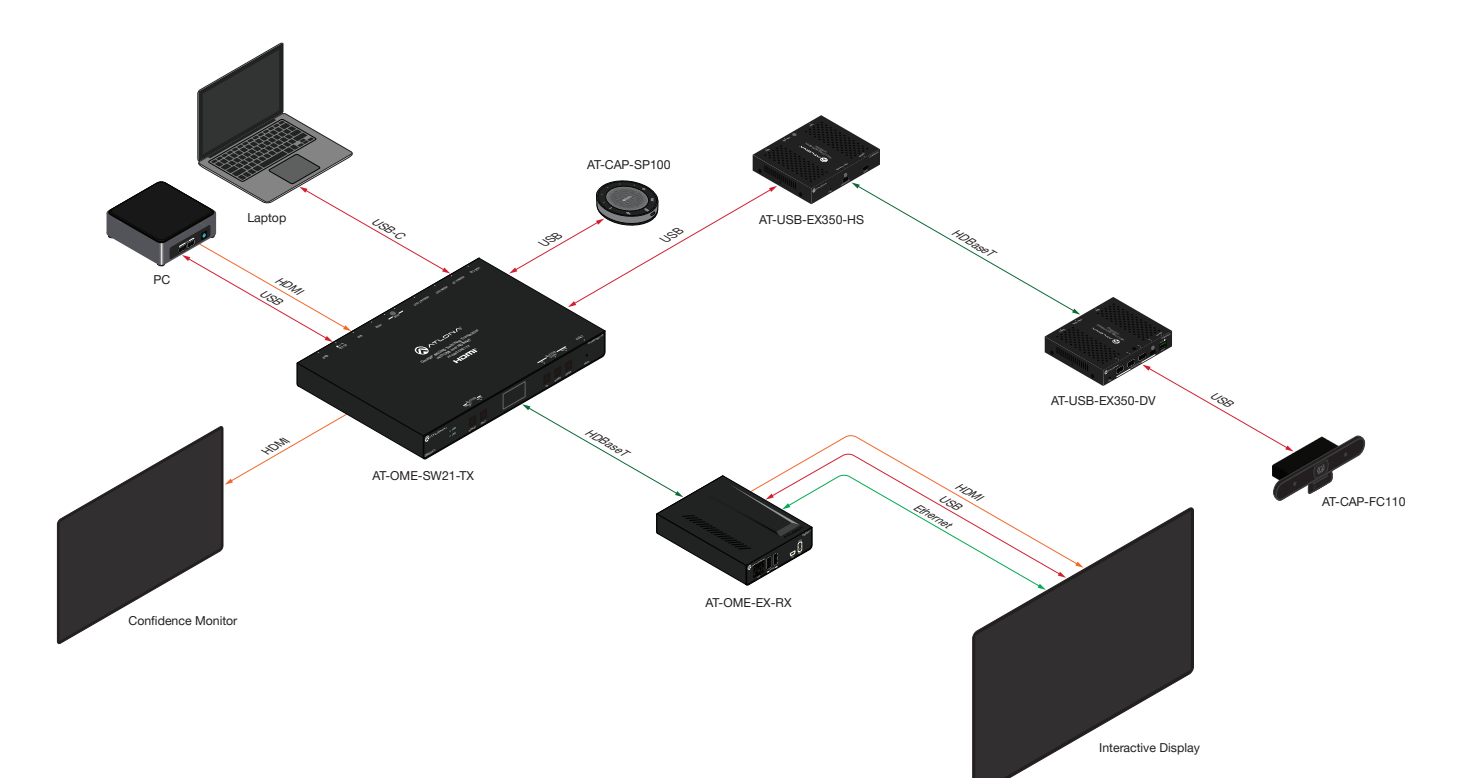

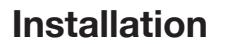

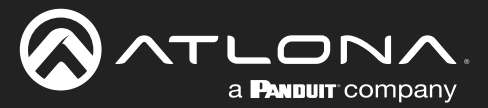

# **IP Configuration**

The AT-USB-EX350-KIT is shipped with DHCP enabled. Once connected to a network, the DHCP server (if available), will automatically assign an IP address to the unit. If the AT-USB-EX350-KIT is unable to detect a DHCP server within 15 seconds, then the unit will use a self-assigned IP address within the range of 169.254.xxx. xxx/16. If this occurs, refer to the instructions below. Otherwise, skip to the next page.

### Automatic Private IP Addressing (APIPA) Mode

If the AT-USB-EX350-KIT is unable to detect a DHCP server within 15 seconds, when set to DHCP mode, then Automatic Private IP Addressing (APIPA) will be used to assign an address within the IPv4 address block 169.254. xxx./16. If a DHCP server is detected while in APIPA mode, then the AT-USB-EX350-KIT will be assigned an address from the DHCP server pool. To manually configure the IP address, connect an Ethernet cable directly from the LAN port of the Host Endpoint of the AT-USB-EX350-KIT to the LAN port of a computer, then do the following:

- 1. Change the IP address of the computer to an unused IP address within the range 169.254.xxx./16. *The computer must not be assigned the same address as the AT-USB-EX350-KIT.*
- 2. Click Start > Settings > Control Panel > Network and Sharing Center.
- 3. Click Change adapter settings.
- 4. Right-click on the adapter that is used to establish a wired connection to the network, and select **Properties** from the context menu.
- 5. Under the **Ethernet Properties** dialog box, select **Internet Protocol Version 4** and then click the **Properties** button. Click the **Use the following IP address** radio button.

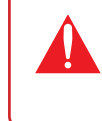

**IMPORTANT:** Before continuing, write down the current IP settings in order to restore them, later. If **Obtain an IP address automatically** and **Obtain DNS server automatically** are selected, then this step is not required.

- 6. Enter the desired static IP address or the IP address provided by the network administrator. If the computer does not require Internet access or if a statically-assigned IP address is being used, then an address within the IPv4 address block 169.254.xxx.xxx/16 can be entered.
- 7. Set the subnet mask to 255.255.0.0.
- 8. Click the **OK** button then close all **Control Panel** windows.
- 9. Log in to the built-in web server to set a static IP address that can be used with the network. Contact a system administrator, if necessary. Refer to Setting the IP Mode (page 18) for more information.

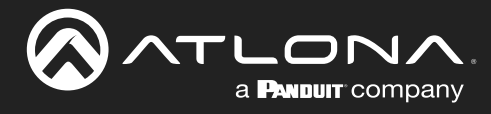

# **Device Operation**

# **LED Indicators**

The **PWR** indicator on both the AT-USB-EX350-HS and AT-USB-EX350-DV provide power state information on both the AT-USB-EX350-HS and AT-USB-EX350-DV.

| PWR         |   | Description                                                                                |  |  |  |  |  |
|-------------|---|--------------------------------------------------------------------------------------------|--|--|--|--|--|
| Solid green |   | nit is powered.                                                                            |  |  |  |  |  |
| Off         | 0 | Unit is not powered.                                                                       |  |  |  |  |  |
|             |   | • Verify that the 2-pin captive screw connector is firmly secured to the power receptacle. |  |  |  |  |  |
|             |   | Make sure that the power supply is plugged into a live AC outlet.                          |  |  |  |  |  |

| LINK        | Description                                                                                                    |
|-------------|----------------------------------------------------------------------------------------------------|
| Solid green | Link exists between host and device endpoints.                                                                  |
| Off         | Link does not exist between host and device endpoints or device is not powered.                                 |
|             | • Verify that there is a category cable connecting the two endpoints.                                           |
|             | • If a cable is connecting the two units, check to confirm that the cable is correctly terminated on both ends. |
|             | Verify that the system is powered.                                                                              |

| FW                  |   | Description                                                                                                  |  |  |  |
|---------------------|---|----------------------------------------------------------------------------------------------------|--|--|--|
| 1 Hz Blinking Amber | K | 1 Hz Blinking Amber - Unit is booted and operating normally.                                                 |  |  |  |
| 5 Hz Blinking Amber |   | Valens FW has an issue. Contact Atlona Technical Support.                                                    |  |  |  |
| Off 🗖               |   | Unit is not powered or Valens FW did not load.                                                               |  |  |  |
|                     |   | • Verify that the system is powered. If it is powered and this LED is off, contact Atlona Technical Support. |  |  |  |

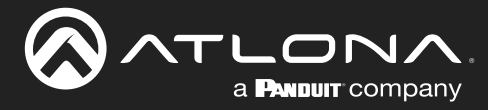

# **RS-232 Control**

Connect an RS-232 cable from the RS-232 port on the AT-USB-EX350-DV to a device that will be controlled via a serial connection, such as a camera. This connection will be established over the network using a TCP Proxy to the AT-USB-EX350-HS.

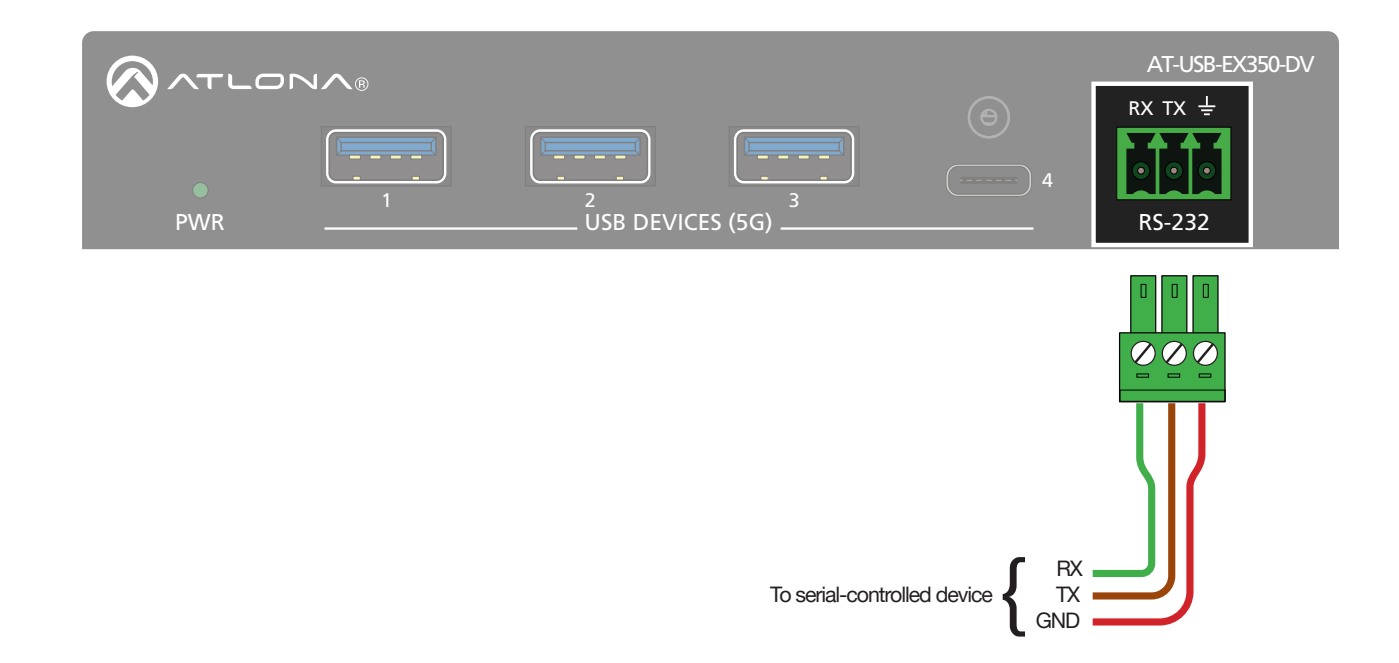

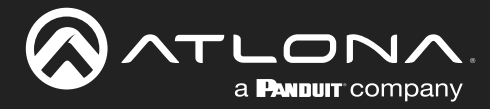

# **Device Operation**

# Logging in to the Web Server

Most of the AT-USB-EX350-KIT operation is handled through the built-in web server. In order to access the web server, the IP address of the unit must be known.

### Login Registration

Before the built-in web server can be accessed the password must be changed.

- 1. Launch the desired web browser and enter the IP address of the AT-USB-EX350-KIT in the address bar.
- 2. The **Login** page will be displayed.

|                                     | AT-USB-EX-350-KIT |          |
|-------------------------------------|-------------------|----------|
|                                     | Login             |          |
|                                     | Password* &       |          |
|                                     |                   |          |
|                                     |                   |          |
|                                     |                   |          |
|                                     | AI-USB-EX-3       | 50-KH    |
|                                     |                   |          |
|                                     | Login             |          |
|                                     | Password *        | 12       |
|                                     | Passwold *****    | <u>@</u> |
|                                     |                   |          |
| Enter Atlona in the provided field. | LOGIN             |          |

4. Click the **LOGIN** button.

3.

5. The **Change Password** screen will be displayed.

| APPLY | Change P<br>Please change y | assword |
|-------|-----------------------------|---------|
| APPLY |                             | Ø       |
|       | APPLY                       |         |

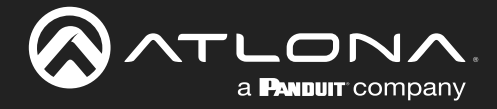

6. Enter the desired password in the **Password** field. By default, the password will be masked. To toggle between password masking and unmasking, click the *icon*.

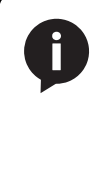

**NOTE:** Passwords can be 5 to 32 characters in length and can only contain letters, numbers, dashes, underscores, and periods. The password that is created is referred to as the *Admin* password. Additional users cannot be created or assigned. This password can be changed, if desired, from within the web server. Refer to Changing the Administrator Password (page 17) for more information.

- 7. Click the **Apply** button to commit changes.
- 8. The **System** > **System** page will be displayed.

### Logging in after Registration

- 1. Launch the desired web browser and enter the IP address of the AT-USB-EX350-KIT in the address bar.
- 2. Enter the correct password in the provided field.
- 3. Click the **LOGIN** button.

| AT-USB-EX- | 350-KIT |
|------------|---------|
| Login      |         |
| Password * | 8       |

4. The **System** > **System** page will be displayed.

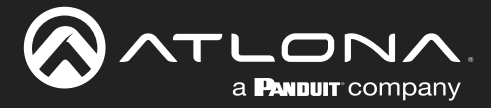

# **System Settings**

The AT-USB-EX350-KIT provides easy access to system configuration through the built-in web server and is the recommended method to adjust network settings.

### **Obtaining System Information**

- 1. Log in to the web server.
- 2. Click System in the side menu bar.
- 3. Click **System** in the top menu bar.
- 4. Locate the **Info** window group to obtain the IP address, MAC address, System Time, Temperature, and various other details about the AT-USB-EX350-KIT.

|                                            | System                                                                                                    |                                                                                                    |   |                  |           |                        |   | E LOGOUT |
|--------------------------------------------|----------------------------------------------------------------------------------------------------|----------------------------------------------------------------------------------------------------|---|------------------|-----------|------------------------|---|----------|
| 🔅 System                                   |                                                                                                    |                                                                                                    |   | System           | Network   | Time                   |   |          |
| USB Management     Sontrol     Maintenance | Info<br>Model Name<br>Simil Namber<br>Firmware Version<br>IIP Address<br>MAC Address<br>Receiver Link<br>Approximate Link Length<br>HDBT Temperature | AT-USB-EX350-KIT<br>0950335424118800013<br>0.0.1.32<br>10.1.0.29<br>B& 98.09.0 EFE-8A<br>Connected<br>1 m<br>Hest Endpoint: 59 °C<br>Device Endpoint: 54 °C |   |                  |           |                        |   |          |
|                                            | Logins<br>Admin                                                                                                    | Password                                                                                                    | 8 | Info             |           |                        |   |          |
|                                            |                                                                                                    |                                                                                                    |   | Model Name       |           | AT-USB-EX350-KIT       |   |          |
|                                            |                                                                                                    |                                                                                                    |   | Serial Number    |           | 0950335424110800013    | 8 |          |
|                                            |                                                                                                    |                                                                                                    |   | Firmware Version | on        | 0.0.1.32               |   |          |
|                                            |                                                                                                    |                                                                                                    |   | IP Address       |           | 10.1.0.29              |   |          |
|                                            |                                                                                                    |                                                                                                    |   | MAC Address      |           | B8:98:B0:0E:FE:8A      |   |          |
|                                            |                                                                                                    |                                                                                                    |   | Receiver Link    |           | Connected              |   |          |
|                                            |                                                                                                    |                                                                                                    |   | Approximate Lin  | nk Length | 1 m                    |   |          |
|                                            |                                                                                                    |                                                                                                    |   | HDBT Tempera     | ture      | Host Endpoint: 59 °C   |   |          |
|                                            |                                                                                                    |                                                                                                    |   |                  |           | Device Endpoint: 54 °C |   |          |

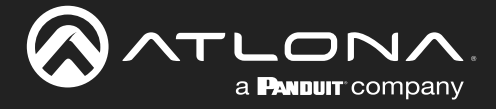

# **Device Operation**

### Changing the Administrator Password

- 1. Log in to the web server.
- 2. Click System in the side menu bar.
- 3. Click **System** in the top menu bar.
- 4. Locate the **Logins** window group.

| $\otimes$ |                                                                                                    | System |                                                                                                    |            |   |                 |         |          |   |   |   | E LOGOUT |
|-----------|----------------------------------------------------------------------------------------------------|--------|----------------------------------------------------------------------------------------------------|------------|---|-----------------|---------|----------|---|---|---|----------|
| ٥         | System                                                                                                    |        |                                                                                                    |            |   | System          | Network | Time     |   |   |   |          |
| > (5) □ ◆ | System USB Management Control Maintenance Firming Vision PAddress MacAdress MacAdress MacAdress Recever Link Approximate Link Leng HDBT Temperature Logaris Admin |        | AT-USB-EX350 KIT<br>0950335424110800013<br>0 01 32<br>10 1 0 29<br>B8 08 80 00 EFE 8A<br>Connected<br>1 m<br>Host Endpoint 59 °C<br>Device Endpoint 59 °C<br>Password | <b>N</b> R | • |                 |         |          |   |   |   |          |
|           |                                                                                                    |        |                                                                                                    |            |   | Logins<br>Admin |         | Password | _ | ø | 8 |          |

5. Enter the new password in the **Admin** field. By default, the password will be masked. To toggle between password masking and unmasking, click the *icon*.

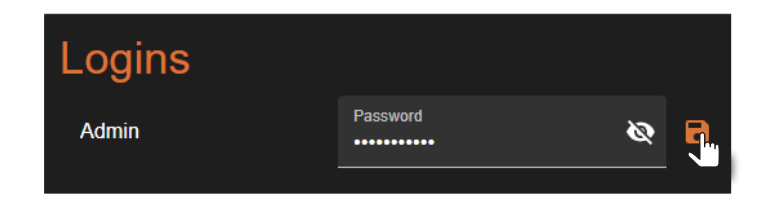

6. Click the 🕞 icon to commit changes.

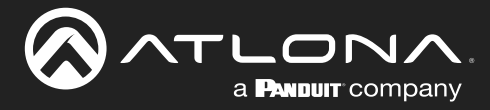

# **Network Configuration**

### Setting the IP Mode

The AT-USB-EX350-KIT is set to DHCP by default and will receive an IP address from the network's DHCP pool if a DHCP server is available. If no DHCP server is detected, the AT-USB-EX350-KIT will automatically assign itself an APIPA address in the range 169.254.xxx.xxx/16. A static IP address can also be specified.

**IMPORTANT:** Before assigning a static IP address to the AT-USB-EX350-KIT, it is recommended to consult with the network or system administrator and obtain an available IP address. Assigning the AT-USB-EX350-KIT to an IP address that is already in use can result in network issues or difficulty in accessing the AT-USB-EX350-KIT.

### **Static IP Mode**

- 1. Log in to the web server.
- 2. Click System in the side menu bar.
- 3. Click Network in the top menu bar.
- 4. Locate the **Network** window group.
- 5. Click the Type drop-down list and select Static.

|                                 | System                              |                   | ᅴ rocont                             |
|---------------------------------|-------------------------------------|-------------------|--------------------------------------|
| 🗢 System                        |                                     | System N          | Network Time                         |
| USB Management                  | Network<br>MAC Address              | B8:96:B0:0E:FE:8A | A LEEE 802.1X Authentication Enabled |
| <ul> <li>Maintenance</li> </ul> | Static DHOP<br>Static 255 255 254 0 |                   | Username * Given Certificate *       |
|                                 | Odewary<br>10.11.1254               |                   | Private Koy *                        |
|                                 | Hostname<br>Iustrami<br>USB-EXSOFEA | 8                 | Server Convector                     |
|                                 | Tokini Protocol (Port 23)           | <b>N</b><br>ма    | Network<br>IAC Address               |
|                                 |                                     | Ty<br>S           | Type<br>Static                       |
|                                 |                                     | s                 | Static                               |

- 6. Enter IP address, network mask, and gateway (router) address in the **Address**, **Netmask**, and **Gateway** fields, respectively.
- 7. Click the **SAVE** button to commit changes.

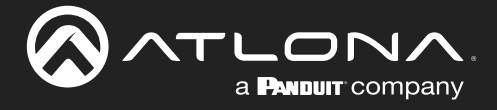

### **DHCP Mode**

The AT-USB-EX350-KIT is set to DHCP by default and will receive an IP address from the network's DHCP pool if a DHCP server is available. If no DHCP server is detected, the AT-USB-EX350-KIT will automatically assign itself an APIPA address in the range 169.254.xxx.xxx/16.

- 1. Log in to the web server.
- 2. Click System in the side menu bar.
- 3. Click Network in the top menu bar.
- 4. Locate the **Network** window group.
- 5. Click the Type drop-down list and select DHCP.

|                                 | System                                        |             |                                                 |      | D LOGOUT    |
|---------------------------------|-----------------------------------------------|-------------|-------------------------------------------------|------|-------------|
| 🔅 System                        | System                                        | Ne          | twork                                           | Time |             |
| Control                         | Network<br>MAC Address B8 00                  | 80:0E:FE:8A | IEEE 802.1X<br>Authentication Method<br>EAP-TLS | -    | Enabled 🔵 🗩 |
| <ul> <li>Maintenance</li> </ul> | DHCP<br>State:<br>Mentaa<br>255 255 254 0     |             |                                                 |      | G           |
|                                 | Gibnery<br>10.1.1.254                         |             | Private Key * Private Key Password *            |      | £<br>ه      |
|                                 | Hostname<br>Ivantama<br>USB-EX505 FEBA        | 8           | Server Castificate<br>CA Certificate *          |      | Enabled •   |
|                                 | Control Protocol<br>Terhet Protocol (Port 23) | N<br>MA     | <b>etwor</b><br>C Address                       | k    |             |
|                                 |                                               | Ty<br>D     | <sup>pe</sup><br>HCP<br>PHCP                    | ۰    | l           |
|                                 |                                               | S           | itatic                                          |      |             |

6. Click the SAVE button to commit changes. The assigned IP address will be shown in the web UI.

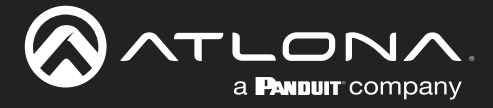

### IEEE 802.1x Authentication

802.1x is a server-based port authentication which restricts unauthorized (rogue) clients from connecting to a Local Area Network. In its simplest form, 802.1x usually involves three parties: supplicant (client device), authenticator (Ethernet switch or WAP), and an authentication server. Before the device is permitted on the network, port communication is restricted to Extensible Authentication Protocol over LAN (EAPOL) traffic. If the device passes the authentication process, the authentication server notifies the switch, allowing the client to access the LAN. The illustration below shows the basic architecture.

**IMPORTANT:** If an 802.1x-enabled AT-USB-EX350-KIT is connected to a network without an active or operational authentication server, then the AT-USB-EX350-KIT will not function correctly until the expected message is returned from a RADIUS server. If it is unclear as to whether the network uses 802.1x authentication, consult the IT administrator for assistance.

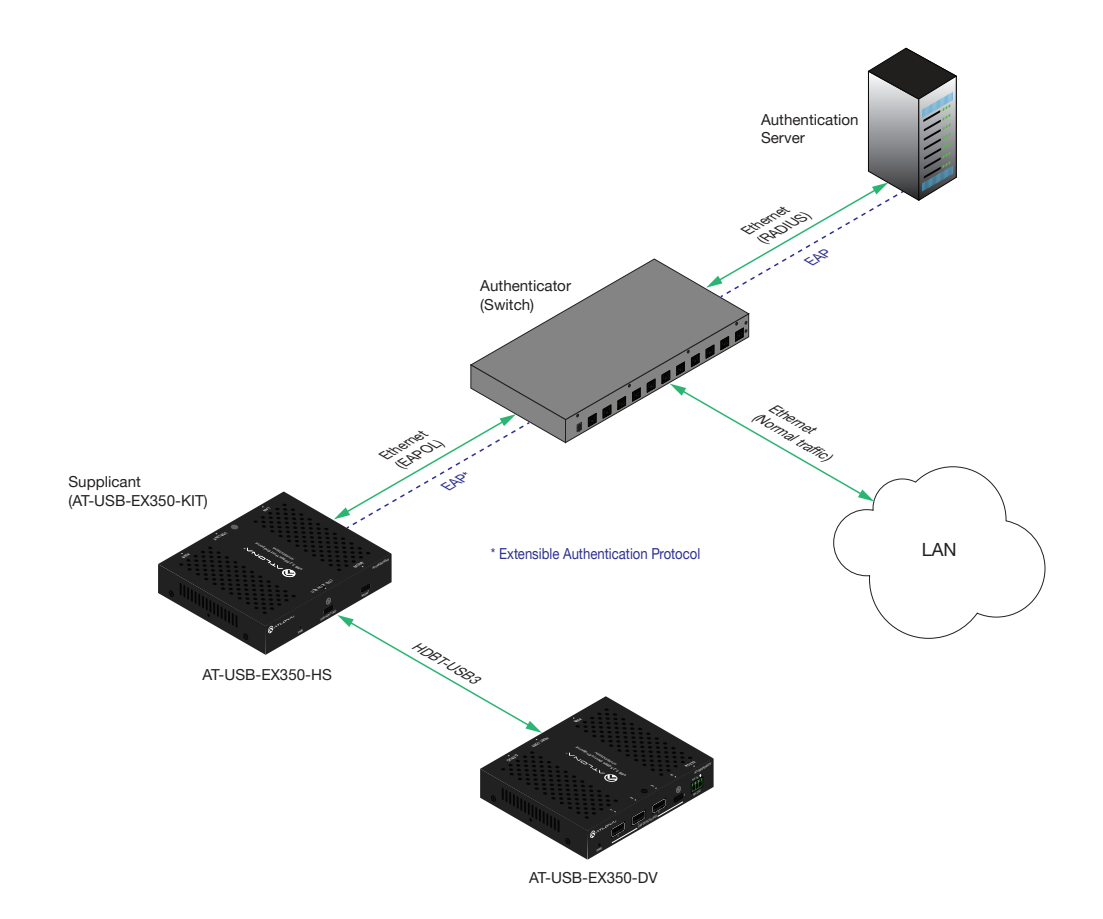

The following options are available:

| Protocol      | Description                                                                                                    |
|---------------|----------------------------------------------------------------------------------------------------|
| PEAP/MSCHAPv2 | Protected EAP; uses basic credentials in addition to a CA (certificate authority) certificate.                                          |
| EAP-TLS       | EAP Transport Layer Security; uses a client certificate, private key, private key password, and CA (certificate authority) certificate. |

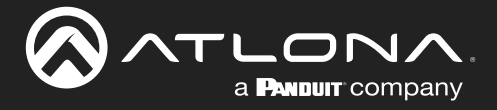

- 1. Log in to the web server.
- 2. Click System in the side menu bar.
- 3. Click **Network** in the top menu bar.
- 4. Locate the IEEE 802.1x Authentication window group.
- 5. Click the **Enabled** toggle button. When IEEE 802.1X is enabled, the toggle will be orange.
- Click the Authentication Method drop-down list and select the desired authentication method. In the example below, EAP-TLS is selected. Once a method is selected, the required fields for that method will be displayed. Enter the required information in each field.

|                                 |                                          |                   | Enabled toggle               |
|---------------------------------|------------------------------------------|-------------------|------------------------------|
|                                 | < System                                 |                   |                              |
| 🔅 System                        |                                          | System N          | Network Time                 |
| USB Managem                     | nt Network                               |                   | IEEE 802.1X Authentication   |
| Control                         | MAC Address                              | B8:96:B0:0E:FE:8A | A Authentication Method      |
| <ul> <li>Maintenance</li> </ul> | Type<br>DHCP                             |                   | EAP-TLS                      |
|                                 | Address<br>10 1 0 29                     |                   | EAP-TLS                      |
|                                 | Netmask                                  |                   | Client Certificate *         |
|                                 | 255 255 254.0                            |                   | Printe Kov <sup>4</sup>      |
|                                 | Gatesay<br>10.1.1.254                    |                   |                              |
|                                 |                                          |                   | Private Key Password*        |
|                                 | Hostname                                 |                   | Server Certificate Enabled · |
|                                 |                                          | a                 | CA Certificate *             |
|                                 | USDEASJUFEOA                             |                   | SAVE                         |
|                                 | Control Protocol                         |                   |                              |
|                                 | Telnet Protocol (Port 23)                |                   |                              |
|                                 | SSH Protocol (Port 22)                   |                   |                              |
|                                 | I CP Proxy (Port 9001)                   |                   |                              |
|                                 |                                          |                   |                              |
|                                 |                                          |                   |                              |
|                                 |                                          |                   | IEEE 802.1X Authentication   |
|                                 |                                          |                   |                              |
|                                 |                                          |                   | Authentication Method        |
|                                 |                                          |                   | EAP-TLS                      |
| Click the                       | SAVE button to commit changes            |                   |                              |
| CIICK LITE                      | SAVE button to commit changes.           | _                 | PEAP-MSCHAP V2               |
|                                 |                                          |                   |                              |
| Dependi                         | ng upon the authentication method, ea    | .ch               | EAP-ILS                      |
| field is d                      | escribed as follows:                     |                   |                              |
|                                 |                                          |                   | Client Certificate *         |
|                                 | name                                     |                   |                              |
| The                             | dentifier for the user or device that is |                   |                              |
|                                 | acting to connect to the network         |                   | Private Kev*                 |
| aller                           | ipting to connect to the network.        |                   |                              |
| • Pas                           | sword                                    |                   |                              |

CA certificate

Enter the password in this field.

7.

A digital certificate issued by a Certificate Authority (CA) that serves as the foundation of trust for verifying other certificates, such as client certificates and server certificates. To upload the certificate, click the **Enabled** button, above the **Server Certificate** field, then click the **F** icon to select the certificate.

rivate Key Password

• Client Certificate

A digital certificate used to authenticate a device or user attempting to connect to the network. This is typically used in enterprise environments or when added security is desired. To upload the certificate, click the **Enabled** button, above the **Server Certificate** field, then click the **Field** icon to select the certificate.

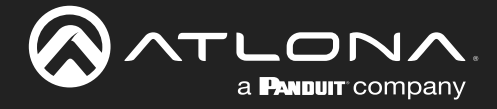

### • Private Key

A component of the public key infrastructure (PKI) and associated with the digital certificate. This key is securely stored and used to prove identity and enable secure communication. Click the river the private key.

### • Private Key Password

This password is designed as a level of security used to protect the private key, associated with a digital certificate. The password is masked by default. Click the 💓 icon to toggle masking.

The table below provides a field summary. An orange dot indicates that this field will be displayed as part of the authentication method.

| Authentication Method | Username | Password | CA<br>Certificate | Client<br>Certificate | Private Key | Private Key<br>Password |
|-----------------------|----------|----------|-------------------|-----------------------|-------------|-------------------------|
| PEAP/MSCHAPv2         | •        | •        | •                 |                       |             |                         |
| EAP-TLS               | •        |          | •                 | •                     | •           | •                       |

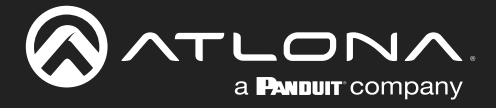

### Setting the Host Name

By default, the AT-USB-EX350-KIT is assigned the following hostname: USB-EX350-[Last four digits of MAC address].

This value can be changed to easily identify the AT-USB-EX350-KIT within Velocity Device Manager or on a network. The hostname cannot exceed 15 characters in length.

- 1. Log in to the web server.
- 2. Click System in the side menu bar.
- 3. Click Network in the top menu bar.
- 4. Locate the Hostname window group.
- 5. Click the Hostname field and enter the desired name.

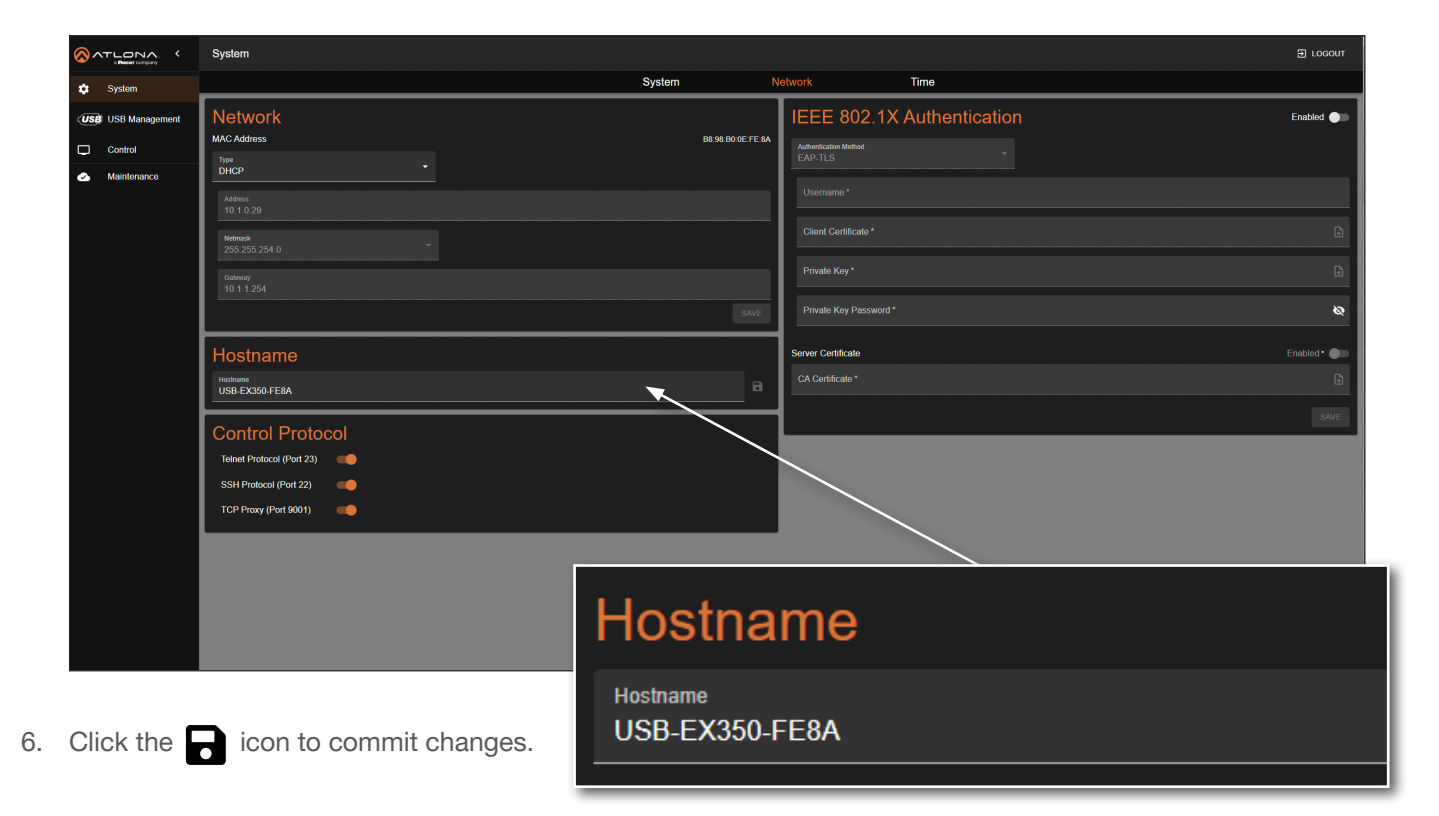

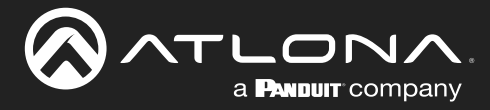

# **System Time**

The AT-USB-EX350-KIT uses an internal clock to store the current date and time.

### Setting the Time Zone

- 1. Log in to the web server.
- 2. Click System in the side menu bar.
- 3. Click **Time** in the top menu bar.
- 4. Locate the **Time Zone** window group.
- 5. Click the ... icon to display the list of time zones. Set the desired time zone by clicking it. Alternatively, the **Filter** field, within the drop-down list, can be used to filter various time zones from the list.

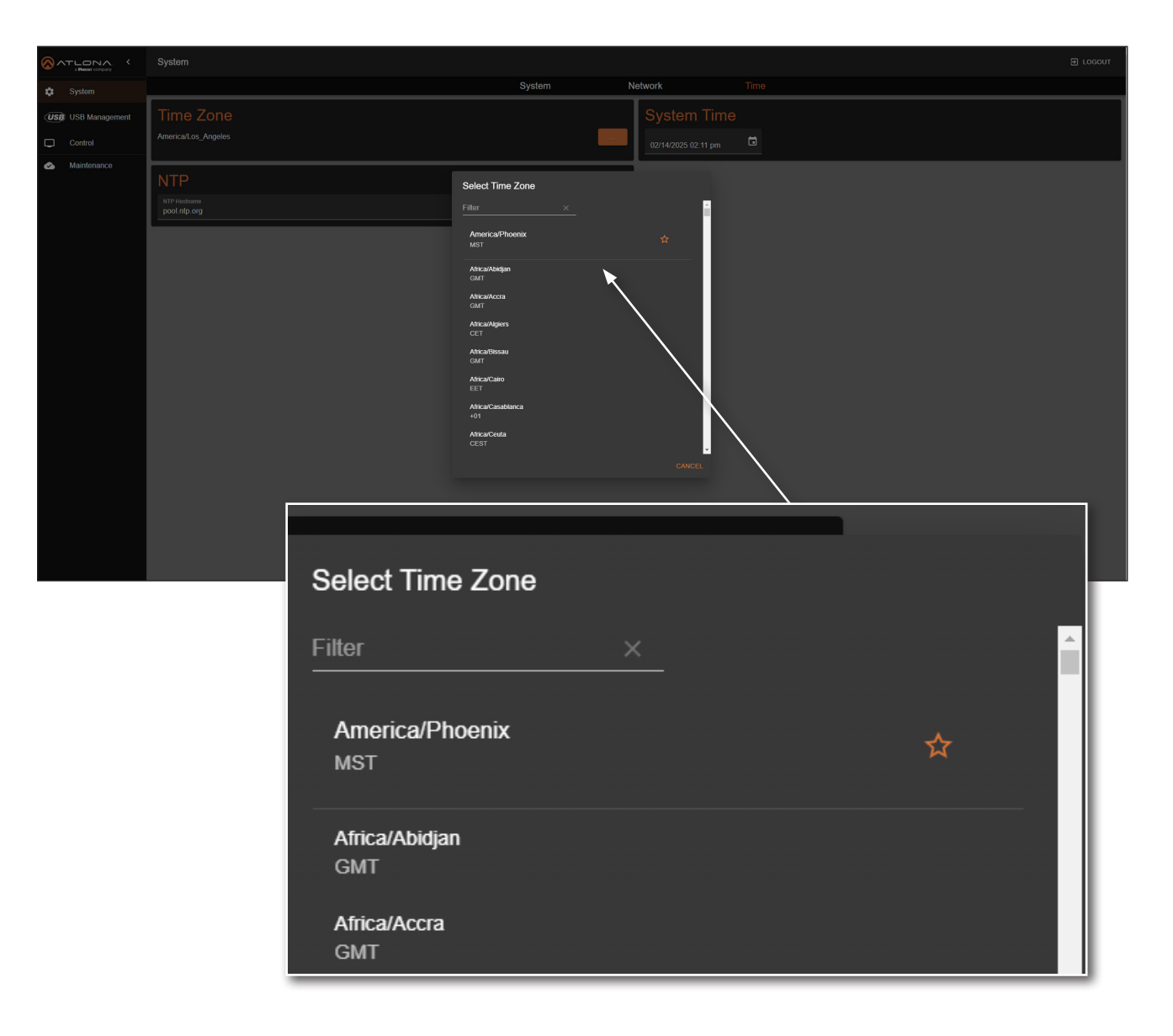

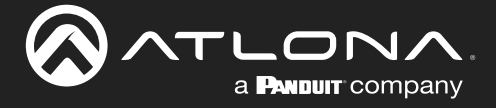

### Assigning an NTP Server

If NTP is functioning correctly, then the date and time will be set automatically. The default server is pool.ntp.org.

- 1. Log in to the web server.
- 2. Click System in the side menu bar.
- 3. Click **Time** in the top menu bar.
- 4. Locate the **NTP** window group.
- 5. Click the Enabled toggle switch to enable NTP. When enabled, the toggle switch will be orange.
- 6. Enter the NTP server name.
- 7. Click the 🕞 icon to commit changes.

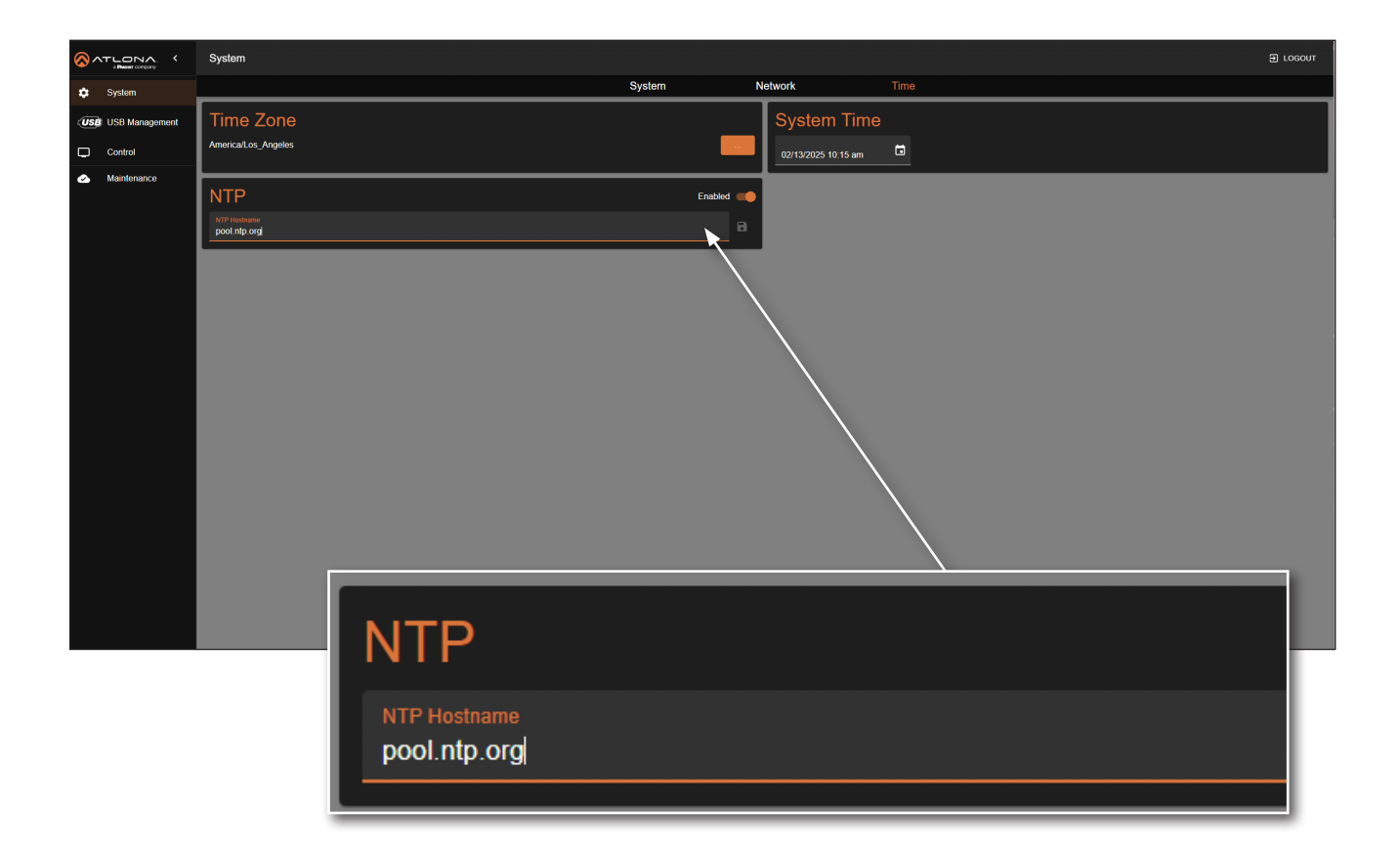

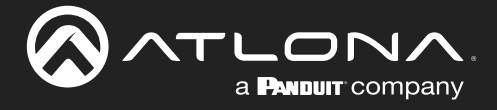

### Setting the System Time

If an NTP server is not available, the system time can be set manually.

- 1. Log in to the web server.
- 2. Click System in the side menu bar.
- 3. Click **Time** in the top menu bar.
- 4. Locate the **NTP** window group and click the **Enabled** toggle button to disable NTP. When NTP is disabled, the toggle will be gray.

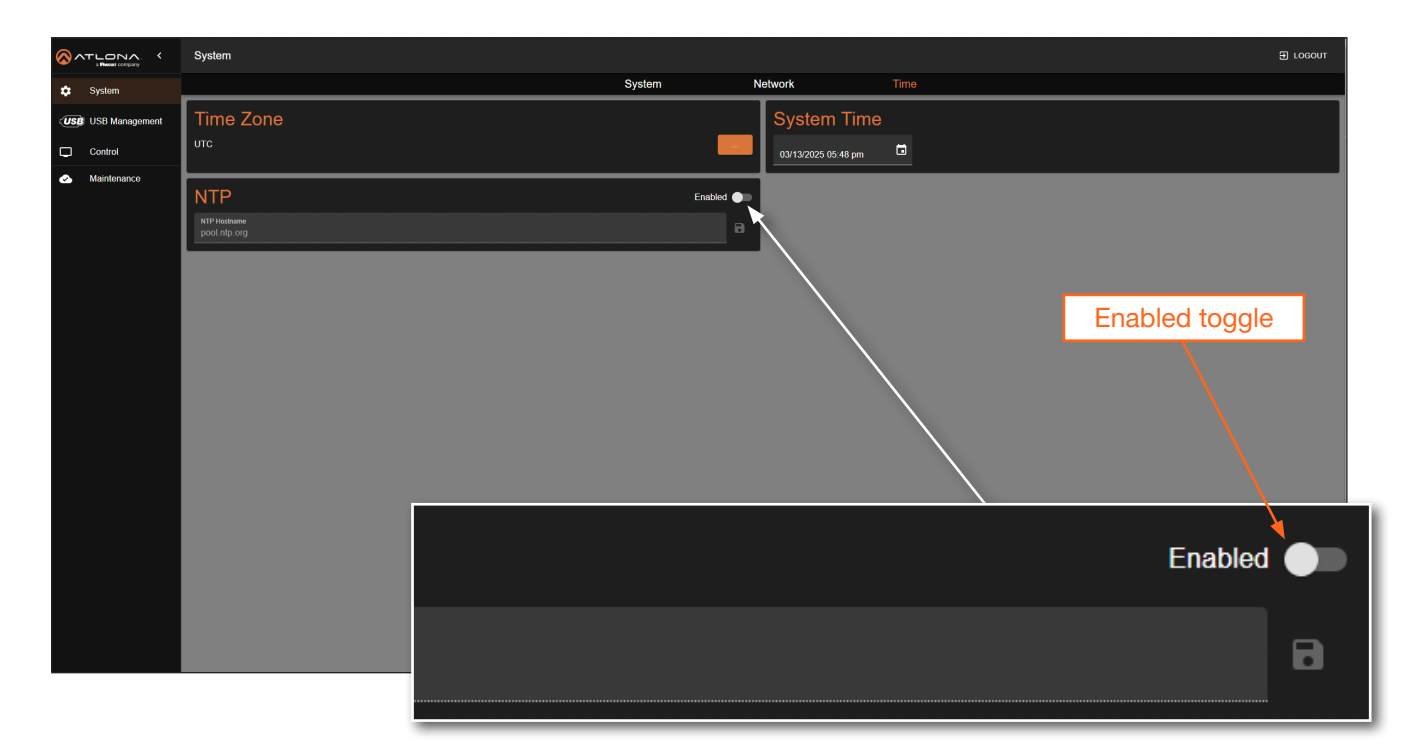

- 5. Locate the **System Time** window group.
- 6. Click the **i** icon open up the time settings.

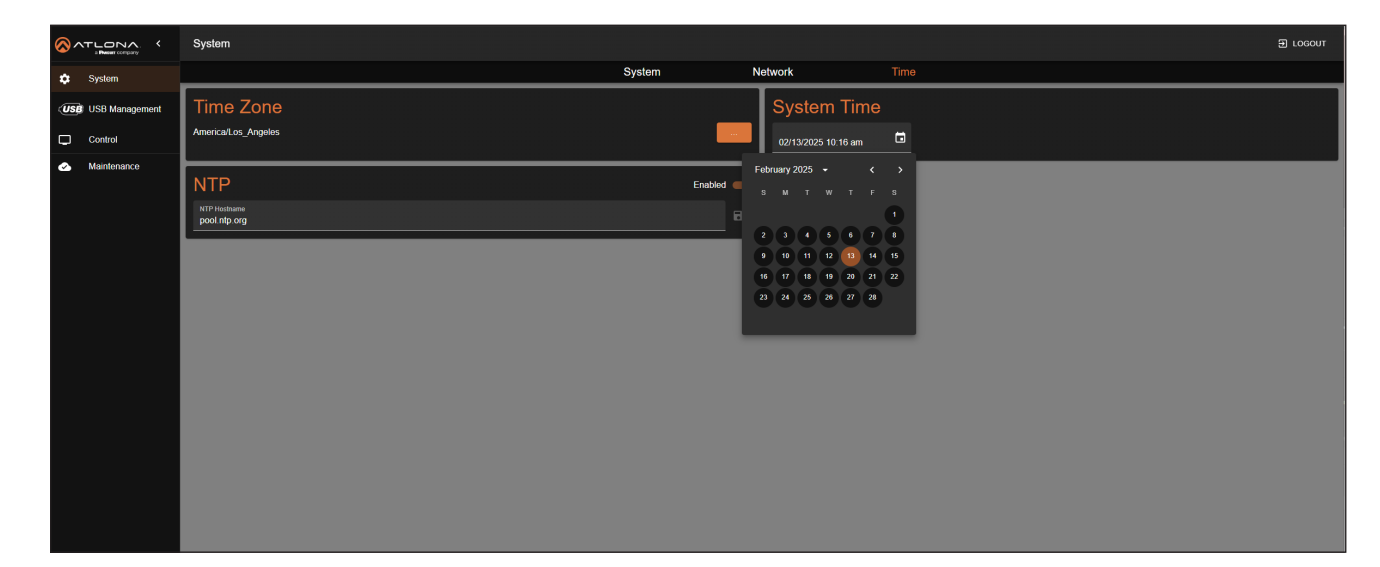

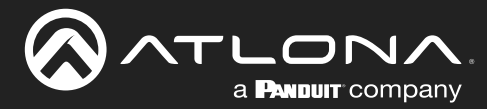

# **Device Operation**

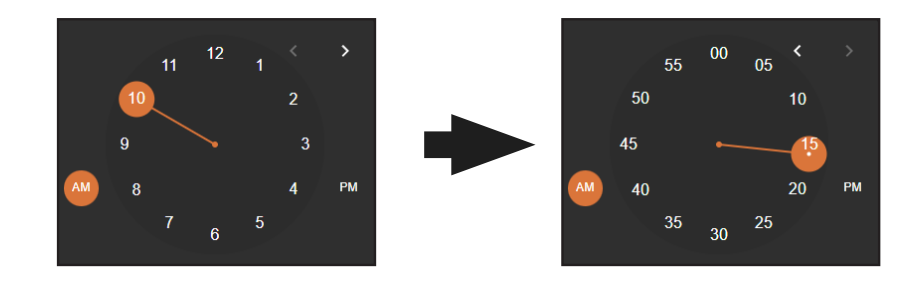

- 7. Click the correct date from the calendar widget. The currently set date will be highlighted in orange.
- Click on AM or PM and then select the correct hour from the clock widget, then click the correct minute from the next widget that is displayed. Alternatively, the time and date can also be entered using the keyboard, within the System Time field.

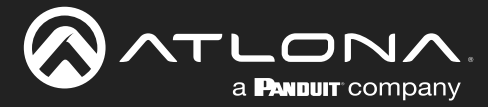

## **USB Management**

This section covers USB device power control and information on USB topology.

### **USB** Configuration

The AT-USB-EX350-KIT provides three different device power modes for the USB VBUS +5V power supply, which is the standard power supply voltage provided through a USB connection to power devices or charge batteries. Three modes are provided for each USB DEVICES (5G) port: Follow USB Host, Always High, and Always Low.

- 1. Log in to the web server.
- 2. Click USB Management in the side menu bar.
- 3. Click **USB Configuration** in the top menu bar.
- 4. Click the Device Port [1...4] Vbus (5V) drop-down list to select the desired mode.

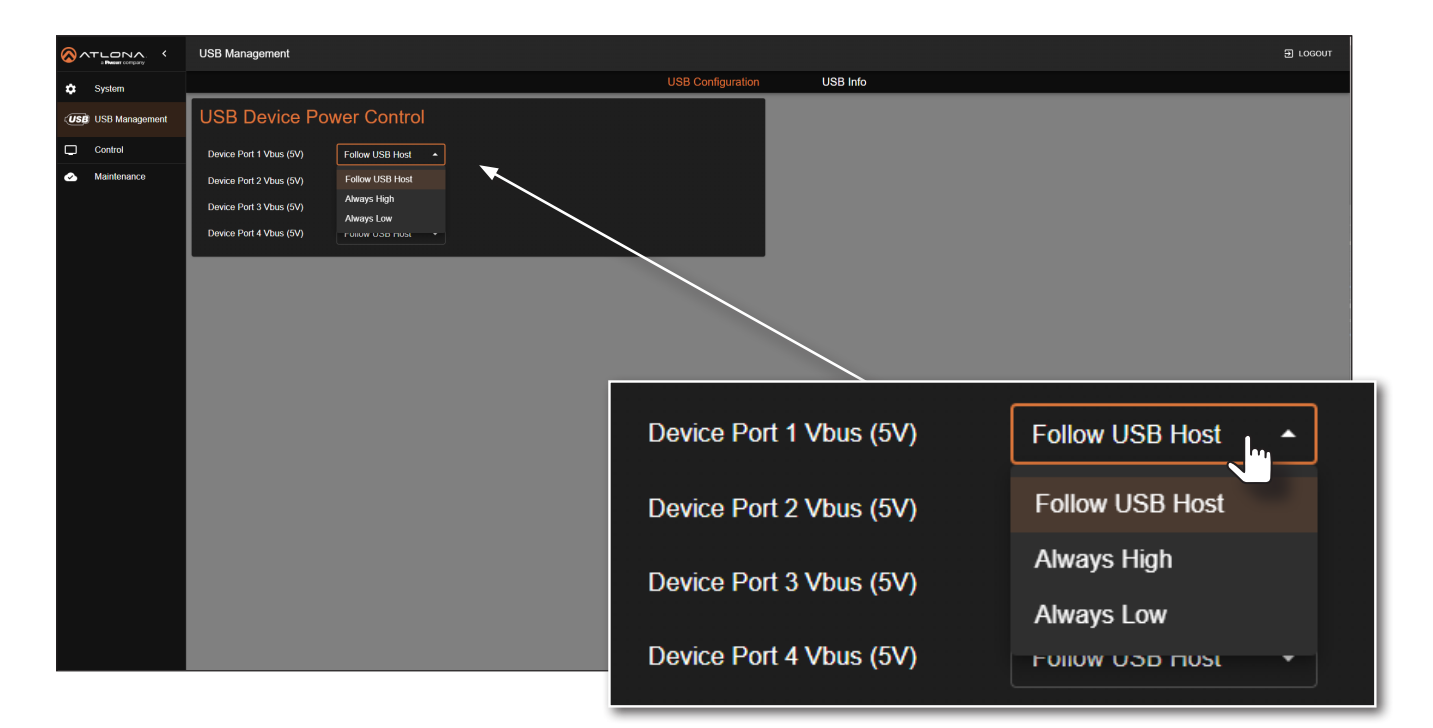

| Setting         | Description                                                                                                    |
|-----------------|----------------------------------------------------------------------------------------------------|
| Follow USB Host | Allows the USB hub port to toggle on and off based on the presence of a USB host.                                                                                                    |
| Always High     | USB power is always enabled. For example, when connecting to a battery-powered speakerphone, selecting Always High ensures that the speakerphone continues to charge even when no USB host is connected. |
| Always Low      | USB power is disabled on the port.                                                                                                    |

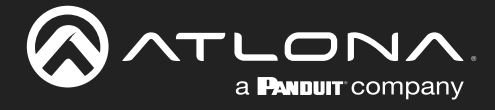

### USB Info

The AT-USB-EX350-KIT provides information about the USB port and the devices connected to them. This information is available via the web pages to provide visibility into the USB system.

- 1. Log in to the web server.
- 2. Click USB Management in the side menu bar.
- 3. Click **USB Info** in the top menu bar.

|                                     | USB Management                                                                                                    |                                                                                                    |                                                                     |                                        |  | E LOGOUT |  |
|-------------------------------------|----------------------------------------------------------------------------------------------------|----------------------------------------------------------------------------------------------------|---------------------------------------------------------------------|----------------------------------------|--|----------|--|
| 🔅 System                            | USB Configuration USB Info                                                                                                    |                                                                                                    |                                                                     |                                        |  |          |  |
| USB Management                      | Info                                                                                                    | USB Topology                                                                                          |                                                                     |                                        |  |          |  |
| Control     Control     Maintonance | USB Device Status Connected<br>USB Device Status<br>USB Device Port 1 Connected<br>USB Device Port 2 Connected<br>USB Device Port 3 Disconnected<br>USB Device Port 4 Disconnected<br>USB Device Port 4 Disconnected<br>USB Device Current (mA) < 100<br>Connected USB Resources<br>USB2 0 Device Connections (max 7) 2<br>FSILS in Emporing (max 15) 1<br>His in Emporemts (max 15) 1<br>His Confequence (max 15) 1<br>His Confequence (max 15) 1<br>His Confequence (max 15) 1 | HUB     HUB     +(Port 11 Device (USB2)     -< (Port 21 Device (USB2)     -< (Port 3)     -< (Port 4) | USB2<br>Type<br>USB Addross<br>USB Speed<br>Veedor ID<br>Product ID | Hub<br>9<br>High Speed<br>0543<br>0610 |  |          |  |
|                                     | USB U<br>The AT USB CK306 KIT supports up to 126 USB 3.0 endpoints,<br>but cannet report the number of available USB 3.0 endpoints.<br>"Netle, a USB device can have multiple in and Out endpoints. An In endpoint sends data to a USB Host, while an Out endpoint receives<br>data from a USB Host.                                                                                                    |                                                                                                    |                                                                     |                                        |  |          |  |

### Info

This section enables users to verify if the USB host and device ports are connected to devices and to monitor the total output current of the USB device ports.

| Connected    |
|--------------|
|              |
| Connected    |
| Connected    |
| Disconnected |
| Disconnected |
| < 100        |
|              |

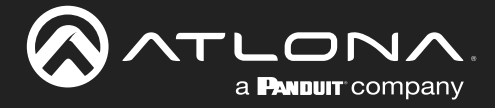

### **Connected USB Resources**

This section provides an overview of available USB resources.

| Connected USB Resources                                                                                                    |   |  |  |  |  |
|----------------------------------------------------------------------------------------------------|---|--|--|--|--|
| USB2.0 i                                                                                                    |   |  |  |  |  |
| Device Connections (max 7)                                                                                                    | 2 |  |  |  |  |
| FS/LS In Endpoints (max 15)                                                                                                    | 3 |  |  |  |  |
| FS/LS Out Endpoints (max 15)                                                                                                    | 1 |  |  |  |  |
| HS In Endpoints (max 14)                                                                                                    | 2 |  |  |  |  |
| HS Out Endpoints (max 15)                                                                                                    | 1 |  |  |  |  |
| USB3.0                                                                                                    |   |  |  |  |  |
| The AT-USB-EX350-KIT supports up to 126 USB 3.0 endpoints,<br>but cannot report the number of available USB 3.0 endpoints.                                |   |  |  |  |  |
| *Note, a USB device can have multiple In and Out endpoints. An In endpoint sends data to a USB Host, while an Out endpoint receives data from a USB Host. |   |  |  |  |  |

### USB 2.0:

- Displays the available USB 2.0 resources.
- Hover over the () icon to view additional details:
  - Device Connections: Indicates the number of USB 2.0 devices that can be connected. The maximum supported devices are 7.
  - FS/LS/HS In/Out Endpoints: Displays the number of available Full Speed (FS), Low Speed (LS), and High Speed (HS) In/Out endpoints. The maximum supported endpoints are:
    - FS/LS In/Out Endpoints: Up to **15**.
    - HS In Endpoints: Up to **14**.

### USB 3.0:

• The AT-USB-EX350-KIT supports up to **126 USB 3.0 endpoints**.

USB devices can be connected based on the displayed availability. If the value is **0**, then no additional USB devices can be connected.

### Note:

- A single USB device may contain multiple In and Out endpoints:
  - In endpoints send data to the USB host.
  - Out endpoints receive data *from* the USB host.

### **USB 2.0 Speed Classifications:**

- FS (Full Speed): Maximum transfer rate of 12 Mbps (keyboards / mouse devices).
- LS (Low Speed): Maximum transfer rate of 1.5 Mbps (audio interfaces and older USB peripherals).
- HS (High Speed): Maximum transfer rate of 480 Mbps (hard drives and cameras).

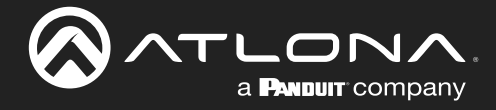

### **USB Topology**

When a host device is connected to a **USB HOST (5G)** port, its USB topology is displayed in this section.

- If multiple USB devices are connected, hover over the hub tree name.
- When the cursor changes to a hand icon, click the hub name to view details about the connected USB devices.

| USB Topology                                                                                                    |                                                                     |                                        |  |
|----------------------------------------------------------------------------------------------------|---------------------------------------------------------------------|----------------------------------------|--|
| <ul> <li>➡ HUB</li> <li></li> <li></li> <li></li> <li>[Port 1]: Device (USB2)</li> <li></li> <li></li> <li></li> <li>[Port 3]:</li> <li></li> <li></li> <li></li> </ul> | USB2<br>Type<br>USB Address<br>USB Speed<br>Vendor ID<br>Product ID | Hub<br>9<br>High Speed<br>05e3<br>0610 |  |

• To get information on a specific device, click the click the desired port. In the example below, [Port 1]: Device (USB2) is selected.

| USB Topology                           |             |            |  |
|----------------------------------------|-------------|------------|--|
| oof HUB<br>⊷- IPort 11: Device (UISB2) | USB2        |            |  |
| ++ [Port 2]: Device (USB2)             | Туре        | Device     |  |
| .t. [Dort 2]:                          | USB Address | 47         |  |
|                                        | USB Speed   | Full Speed |  |
| •⇔ [Port 4]:                           | Vendor ID   | 1038       |  |
|                                        | Product ID  | 12ec       |  |
|                                        |             |            |  |
|                                        |             |            |  |

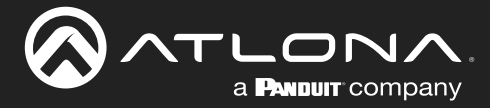

# **RS-232 Control**

### **RS-232** Control Settings

This section allows you to configure RS-232 parameters for controlling remote third-party devices through the **RS-232** port. These settings also enable the port to function as a TCP proxy.

- 1. Make sure that the third-party device is connected to the RS-232 port on the AT-USB-EX350-DV.
- 2. Log in to the web server.
- 3. Click Control in the side menu bar. The RS-232 Port field will show the model of the connected device endpoint.
- 4. Click the **Baud Rate** drop down list to select the required baud rate. Available options are 9600, 19200, 38400, 57600, and 115200.
- 5. Click the **Parity**, **Data Bits**, and **Stop Bit** drop-down lists to set the required value. In most cases, these values will be NONE, 8, and 1, respectively.
- 6. To test the serial port settings, a serial command can be sent using the the web pages. Enter the command in the **Command** field. The command can be in either ASCII or hexadecimal format. If the command is entered in hexadecimal format, click the **HEX** checkbox.

|                               | Control                                                             | Э LOGOUT |
|-------------------------------|---------------------------------------------------------------------|----------|
| System USB Management Control | RS-232<br>R5-22 Fivit<br>AT-USB-EXCSD-DV 115200 Party No.Ne 8 0 1 1 |          |
| Maintenance                   | Commund HEX SENO                                                    |          |
|                               |                                                                     |          |
|                               |                                                                     |          |
|                               |                                                                     |          |
|                               |                                                                     |          |
|                               |                                                                     |          |
|                               |                                                                     |          |

An example of an ASCII string might be: PWON.

A command in hexadecimal format might be: \xBE\xEF\x03\x06\x00\xBA\xD2\x01\x00\x00\x60\x01\x00\x0D

7. Click the SEND button to verify that the command works properly.

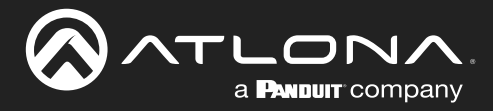

# **System Maintenance**

### Updating the Firmware

- 1. Log in to the web server.
- 2. Click Maintenance in the side menu bar.
- 3. Click System in the top menu bar.

|                                 | Maintenance                                                                                                    |          | Đ rocont                       |
|---------------------------------|----------------------------------------------------------------------------------------------------|----------|--------------------------------|
| 🔅 System                        |                                                                                                    | System   | Log                            |
| USB Management                  | Firmware                                                                                                    |          | Reset                          |
| Control                         | Model         MAC Address         IP Address           AT-USB-EX350-KIT         B8/98/B0/0E FE:8A         10.1.0.29 |          | Reset to Default FACTORY RESET |
| <ul> <li>Maintenance</li> </ul> | Firmware Version<br>0.0.1.32                                                                                        |          | System Reboot REBOOT           |
| Mantenance                      | 00132<br>Host Firmware<br>Arewense 00132<br>Horr Versen 118<br>Device Firmware<br>MOU Versen 107<br>HORT Versen 118 | UPDATE . |                                |
|                                 |                                                                                                    |          |                                |

4. Click the **UPDATE** button. Refer to **Updating the Firmware (page 50)** for more information on updating the firmware.

### Performing a Factory Reset

The AT-USB-EX350-KIT can be restored to factory-default settings through the built-in web server or by pressing the **RESET** button on the rear panel. After performing a factory reset, the network IP mode will be set to DHCP mode and the login credentials will be reset. A new password will need to be created.

- 1. Log in to the web server.
- 2. Click Maintenance in the side menu bar.
- 3. Click System in the top menu bar.
- 4. Locate the **Reset** window group.
- 5. Click the FACTORY RESET button.
- Factory Reset

   Are you sure you want to factory reset the system?

   CANCEL
   FACTORY RESET
- 6. The **Factory Reset** confirmation dialog will be displayed.
- 7. Click **FACTORY RESET** to continue with the process or click **CANCEL** to abort.
- 8. Once the unit has finished rebooting, repeat the procedure for creating a password. Refer to Login Registration (page 14) for more information.

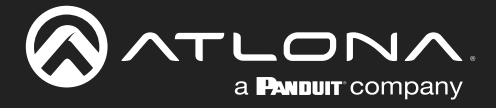

### Rebooting the System

The following procedure will reboot the AT-USB-EX350-KIT. All network and other settings are preserved.

- 1. Log in to the web server.
- 2. Click System in the side menu bar.
- 3. Click System in the top menu bar.
- 4. Locate the **Operation** window group.
- 5. Click the **REBOOT** button.

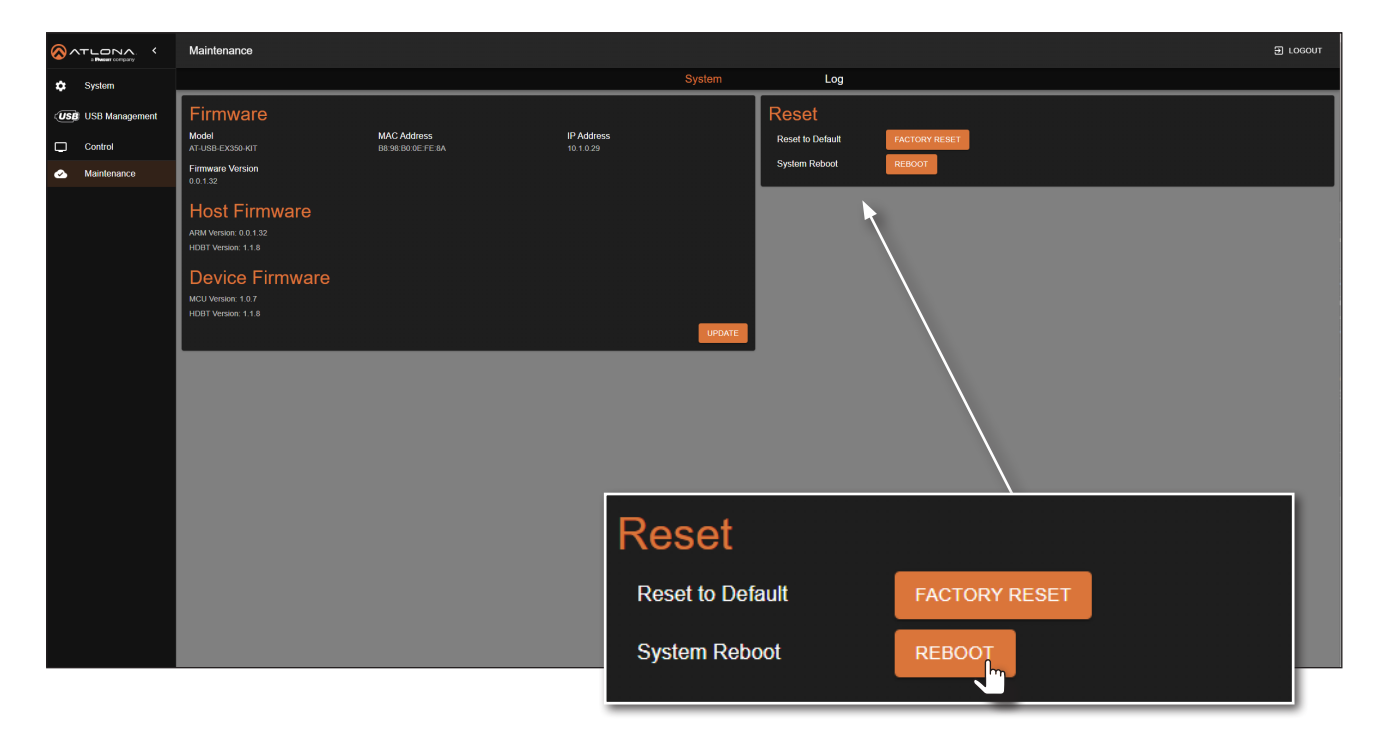

6. The **Reboot** confirmation dialog box will be displayed.

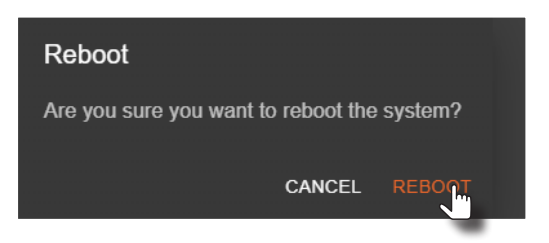

- 7. Click **REBOOT** to continue with the process or click **CANCEL** to abort.
- 8. Once the unit has finished rebooting, the **Login** screen will be displayed.

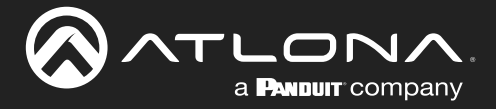

### **Downloading Log Files**

This feature allows log files to be downloaded to the local PC. Log files are used for troubleshooting purposes and may be requested by Atlona Technical Support Engineers.

- 1. Log in to the web server.
- 2. Click Maintenance in the side menu bar.
- 3. Click Log in the top menu bar.
- 4. Under the Log Files window group, click the **DOWNLOAD** button. Log files are automatically downloaded to the C:\Users\[Username]\Downloads folder on the PC.

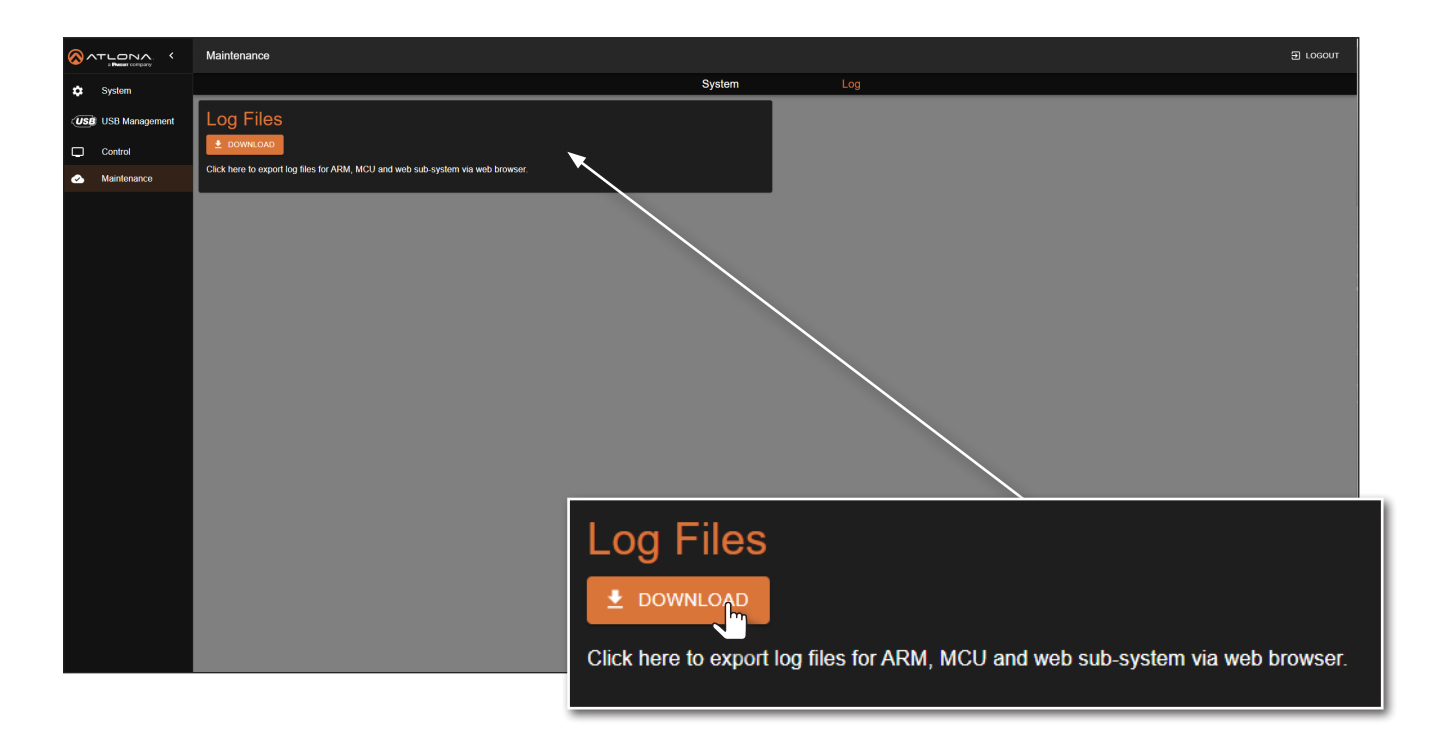

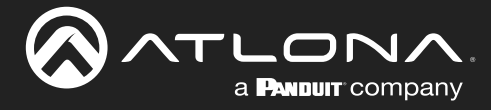

# Web Server

The AT-USB-EX350-KIT includes a built-in web server. Atlona recommends that the web server be used to set up the AT-USB-EX350-KIT, as it provides intuitive management of all features. Refer to Logging in after Registration (page 15) for more information.

The AT-USB-EX350-KIT is shipped with DHCP enabled. Once connected to a network, the DHCP server will automatically assign an IP address to the unit. Use an IP scanner to determine the IP address of the AT-USB-EX350-KIT. If a DHCP server cannot be located within 15 seconds, the AT-USB-EX350-KIT will be placed in Automatic Private IP Addressing (APIPA) Mode (page 11). If a static IP address is desired, refer to Setting the IP Mode (page 18).

### Login

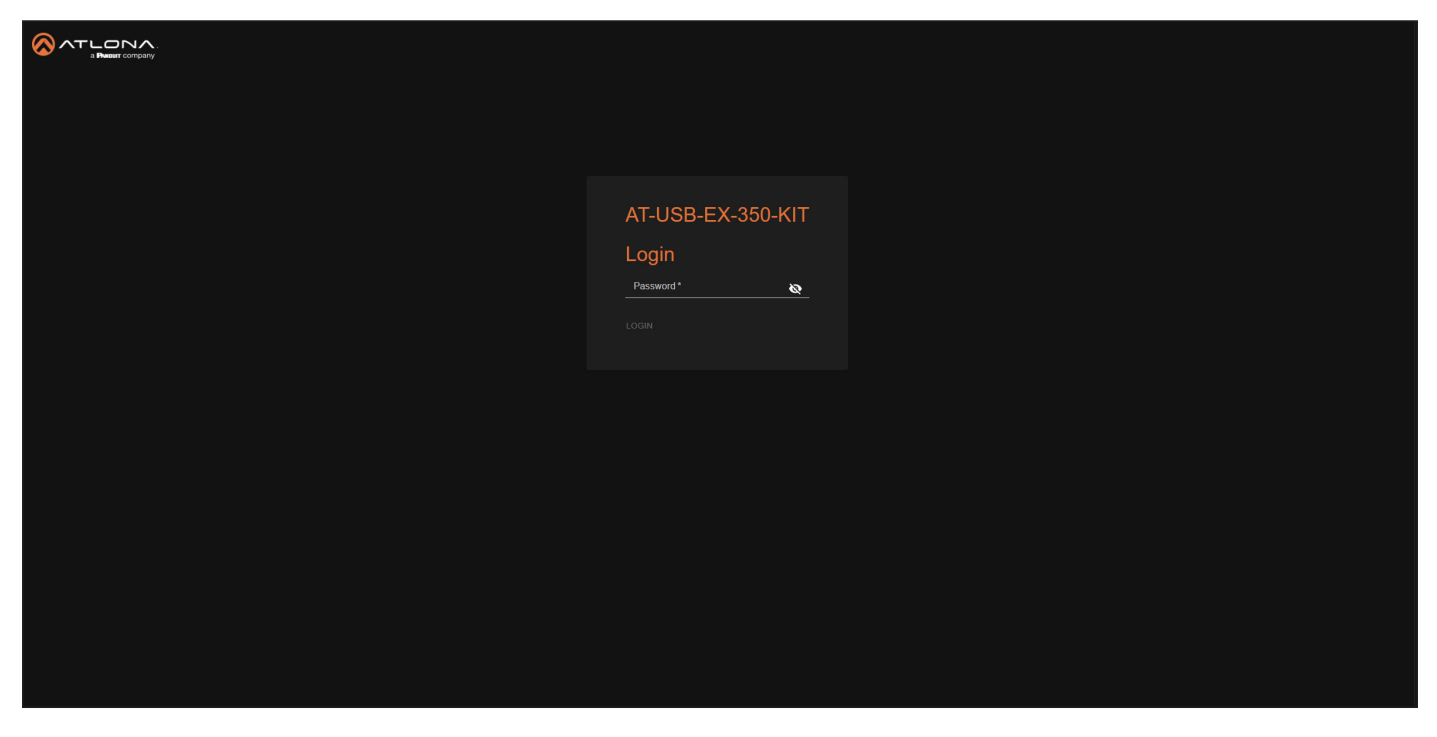

### Password

Enter the password in this field. The password will be masked when entering it in this field. To toggle between password masking and unmasking, click the 💓 icon.

### LOGIN

Click this button to log in.

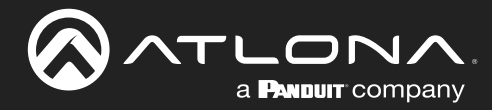

### System > System

|                           | System                                                                                                    |                                                                                                    |   |        |         |      | J LOGOUT |
|---------------------------|----------------------------------------------------------------------------------------------------|----------------------------------------------------------------------------------------------------|---|--------|---------|------|----------|
| 🔅 System                  |                                                                                                    |                                                                                                    |   | System | Network | Time |          |
| USB Management<br>Control | Info<br>Model Name<br>Senal Number<br>Firmware Version<br>IIP Address<br>MAC Address<br>Receiver Link<br>Approximate Link Longth<br>HOBT Temperature | AT-USB-EX350-KIT<br>0650335424110800013<br>00132<br>101029<br>B8:08:00 0E-FE:8A<br>Connected<br>1m<br>Host Endpoint: 59 °C<br>Device Endpoint: 54 °C |   |        |         |      |          |
|                           | Logins<br>Admin                                                                                                    | Password                                                                                                    | 8 |        |         |      |          |

### Info

### **Model Name**

The model number of this product.

### **Serial Number**

The serial number of the AT-USB-EX350-KIT.

### **Firmware Version**

The version of firmware that the AT-USB-EX350-KIT is running. Always make sure to check the AT-USB-EX350-KIT product page, on the Atlona web site, for the latest version of firmware.

### **IP Address**

The IP address of the AT-USB-EX350-KIT.

### **MAC Address**

The MAC address of the AT-USB-EX350-KIT.

### Logins

### Admin

If changing the login password, enter it in this field. Refer to Changing the Administrator Password (page 17) for more information.

### **Receiver Link**

Indicates the link status between the host endpoint and the device endpoint. If it says Disconnected, then check the cabling between the host endpoint and the device endpoint.

### Approximate Link Length

Displays the estimated length of the category cable between the AT-USB-EX350-KIT host endpoint and the device endpoint.

### **HDBT Temperature**

Displays the temperature, in Celsius, of the AT-USB-EX350-KIT host endpoint (HS) and device endpoint (DV).

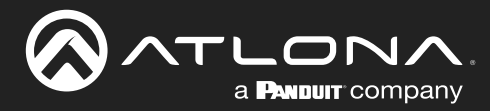

### System > Network

|                | System                                                                                                    | J LOGOUT                                                                                             |
|----------------|----------------------------------------------------------------------------------------------------|----------------------------------------------------------------------------------------------------|
| 🏟 System       | System N                                                                                                    | etwork Time                                                                                          |
| USB Management | Network         6698.60.0Е ГЕ БА           Луря         -                                                                                                    | IEEE 802.1X Authentication Enabled                                                                   |
| Maintenance    | Inter           Address:           10.10.29           Nemexit:           255.255.40           Guteway:           10.1.1254                                                                                                    | Username *  Client Certificate *  Private Key *  Private Key Password *  Server Certificate  Emblid: |
|                | Hostiname<br>Notioner<br>USD-EX350-FE8A                                                                                                    | CA Certificate •                                                                                     |
|                | Control Protocol<br>Televel Protocol (Port 22) Control (Port 22) Control (Port 22) Control (Port 22) Control (Port 9001) Control (Port 9001) Control |                                                                                                    |

### Network

### **MAC Address**

The MAC address of the AT-USB-EX350-KIT.

### Туре

Click this drop-down list to select the IP mode of the AT-USB-EX350-KIT.

| Setting | Description                                                                        |
|---------|------------------------------------------------------------------------------------|
| DHCP    | Uses an available DHCP server to assign an IP address.                             |
| Static  | Allows the IP address, subnet mask, and gateway IP address to be entered manually. |

### IP

Enter the IP address of the AT-USB-EX350-KIT in this field. This field will only be available if **Type** is set to Static.

### Netmask

Enter the subnet mask in this field. This field will only be available if Type is set to Static.

### Gateway

Enter the gateway (router) address in this field. This field will only be available if Type is set to Static.

### Hostname

### Hostname

Enter the desired hostname in this field. Refer to Setting the Host Name (page 23) for more information.

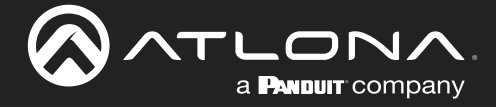

### **Control Protocol**

### **Telnet Protocol (Port 23)**

Click this toggle switch to enable or disable Telnet sessions. When enabled, the toggle switch will be orange. If disabled, then traffic on port 23 is forbidden.

### SSH Protocol (Port 22)

Click this toggle switch to enable or disable SSH. When enabled, the toggle switch will be orange. If disabled, then traffic on port 22 is forbidden.

### TCP Proxy (Port 9001)

Click this toggle switch to enable or disable TCP Proxy. When enabled, the toggle switch will be orange. If disabled, then traffic on port 22 is forbidden.

### **IEEE 802.1x Authentication**

Refer to IEEE 802.1x Authentication (page 20) for more information.

### Enabled

Click this toggle switch to enable or disable IEEE 802.1x authentication. When enabled, the toggle switch will be orange.

### **Authentication Method**

Click this drop-down list to select the desired authentication method.

| Protocol      | Description                                                                                                    |
|---------------|----------------------------------------------------------------------------------------------------|
| PEAP/MSCHAPv2 | Protected EAP; uses basic credentials in addition to a CA (certificate authority) certificate.                                          |
| EAP-TLS       | EAP Transport Layer Security; uses a client certificate, private key, private key password, and CA (certificate authority) certificate. |

The following fields are available, depending on the authentication method that is selected:

### Username

The identifier for the user or device that is attempting to connect to the network.

### Password

Enter the password in this field.

### **CA** certificate

A digital certificate issued by a Certificate Authority (CA) that serves as the foundation of trust for verifying other certificates, such as client certificates and server certificates. To upload the certificate, click the **Enabled** button, above the **Server Certificate** field, then click the **F** icon to select the certificate.

### **Client Certificate**

A digital certificate used to authenticate a device or user attempting to connect to the network. This is typically used in enterprise environments or when added security is desired. To upload the certificate, click the **Enabled** button, above the **Server Certificate** field, then click the **F** icon to select the certificate.

### **Private Key**

A component of the public key infrastructure (PKI) and associated with the digital certificate. This key is securely stored and used to prove identity and enable secure communication. Click the river icon to select and upload the private key.

### **Private Key Password**

This password is designed as a level of security used to protect the private key, associated with a digital certificate. The password is masked by default. Click the 😧 icon to toggle masking.

### SAVE

Click this button to commit changes.

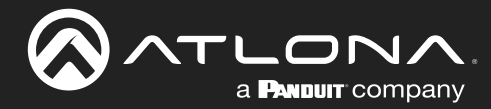

### System > Time

|                                 | System                    |                     | 3 LOGOL | т |
|---------------------------------|---------------------------|---------------------|---------|---|
| System                          | System N                  | etwork              | Time    |   |
| USB Management                  | Time Zone                 | System Time         |         |   |
| Control                         | America/Los_Angeles       | 02/13/2025 10:13 am |         |   |
| <ul> <li>Maintenance</li> </ul> |                           |                     | _       |   |
|                                 |                           |                     |         |   |
|                                 | NTP Hostname pool ntp org |                     |         |   |
|                                 |                           |                     |         |   |
|                                 |                           |                     |         |   |
|                                 |                           |                     |         |   |
|                                 |                           |                     |         |   |
|                                 |                           |                     |         |   |
|                                 |                           |                     |         |   |
|                                 |                           |                     |         |   |
|                                 |                           |                     |         |   |
|                                 |                           |                     |         |   |
|                                 |                           |                     |         |   |
|                                 |                           |                     |         |   |
|                                 |                           |                     |         |   |
|                                 |                           |                     |         |   |
|                                 |                           |                     |         |   |
|                                 |                           |                     |         |   |

### **Time Zone**

Click the .... icon to set the time zone. Refer to Setting the Time Zone (page 24) for more information.

### NTP

### NTP Hostname

Enter the NTP server name in this field. The default server is pool.ntp.org.

### **System Time**

Click the icon to set the system time. Refer to Setting the System Time (page 26) for more information.

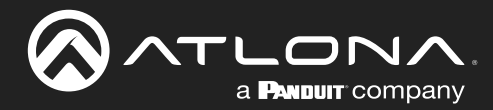

### USB Management > USB Configuration

| USB Management                            | 5) LOGOUT                                                                                                    |
|-------------------------------------------|----------------------------------------------------------------------------------------------------|
| USB Configuration                         | ion USB Info                                                                                                    |
| USB Device Power Control                  |                                                                                                    |
| Device Port 1 Vbus (5V) Follow USB Host - |                                                                                                    |
| Device Port 2 Vbus (5V) Follow USB Host • |                                                                                                    |
| Device Port 3 Vbus (5V) Follow USB Host 🔹 |                                                                                                    |
| Device Port 4 Vbus (5V) Follow USB Host 👻 |                                                                                                    |
|                                           | -                                                                                                    |
|                                           |                                                                                                    |
|                                           |                                                                                                    |
|                                           |                                                                                                    |
|                                           |                                                                                                    |
|                                           |                                                                                                    |
|                                           |                                                                                                    |
|                                           |                                                                                                    |
|                                           |                                                                                                    |
|                                           |                                                                                                    |
|                                           |                                                                                                    |
|                                           |                                                                                                    |
|                                           |                                                                                                    |
|                                           |                                                                                                    |
|                                           |                                                                                                    |
|                                           | USB Management<br>USB Configure<br>USB Device Power Control<br>Device Port 1 Vbus (5%) Pollow USB Host •<br>Device Port 3 Vbus (5%) Pollow USB Host •<br>Device Port 4 Vbus (5%) Pollow USB Host • |

### **USB Device Power Control**

### Device Port [1...4] Vbus (5V)

Click the drop-down list to select the desired Vbus mode.

| Setting         | Description                                                                                                    |
|-----------------|----------------------------------------------------------------------------------------------------|
| Follow USB Host | Allows the USB hub port to toggle on and off based on the presence of a USB host connected to the host endpoint.                                                                                                    |
| Always High     | USB power is always enabled. For example, when connecting to a battery-powered speakerphone, selecting Always High ensures that the speakerphone continues to charge even when no USB host is connected.<br>NOTE: Vbus will toggle high-low-high in this mode when a USB host is connected to the host endpoint to ensure proper enumeration of the USB device. |
| Always Low      | USB power is disabled on the port.                                                                                                    |

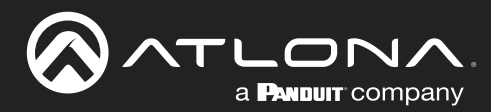

### USB Management > USB Info

|                     | USB Management                                                                                                    |                                                                                                |                                                                     |                                        |   | E LOGOUT |
|---------------------|----------------------------------------------------------------------------------------------------|------------------------------------------------------------------------------------------------|---------------------------------------------------------------------|----------------------------------------|---|----------|
| 🔅 System            | USB Configuration                                                                                                    | USB Info                                                                                       |                                                                     |                                        |   |          |
| USB Management      | Info                                                                                                    | USB Topology                                                                                   |                                                                     |                                        |   |          |
| Control Maintenance | USB Hoot Status Connected USB Device Status USB Device Port 1 Connected USB Device Port 2 Connected USB Device Port 3 Disconnected USB Device Port 4 Disconnected Total USB Device Current (mÅ) < 100                                                                                                    | c# HUB<br>→ [Port 1]: Device (USB2)<br>→ [Port 2]: Device (USB2)<br>→ [Port 3]:<br>→ [Port 4]: | USB2<br>Type<br>USB Address<br>USB Speed<br>Vendor ID<br>Product ID | Hub<br>9<br>High Speed<br>05e3<br>0610 |   |          |
|                     | Connected USB Resources<br>USB2 0 ●<br>Device Connections (max 7) 2<br>FSLS In Endpoints (max 15) 3<br>FSLS Out Endpoints (max 15) 1<br>HS In Endpoints (max 15) 1<br>HS Dut Endpoints (max 15) 1<br>USB30<br>The ATLUSB-EX50 KIT supports up to 120 USB 3 0 endpoints,<br>but cannot report the number of available USB 3 0 endpoints.<br>*Note, a USB device can have multiple In and Out endpoints. An In endpoint sends data to a USB Host, while an Out endpoint receives<br>data from a USB Host. |                                                                                                |                                                                     |                                        | J |          |

### Info

Refer to USB Info (page 29) for more information.

### **USB Host Status**

If the host device is connected to the USB HOST (5G) port on the AT-USB-EX350-KIT Host Endpoint, this field will display Connected.

### **USB Device Status**

The **USB Device Port [1...4]** fields indicate whether a USB device is connected to the corresponding port. If a device is properly connected, the field will display Connected.

### Total USB Device Current (mA)

Displays the total current in milliamperes consumed by the connected USB devices.

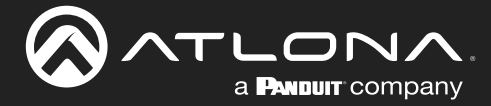

### **Connected USB Resources**

### **USB 2.0**

The Valens chipset used in the USB-EX350-KIT limits the number of USB 2.0 devices and endpoints that are supported by the link. This section provides information on connected USB 2.0 resources to help users understand the available resources based on already connected devices.. Each USB device contains multiple input and output endpoints. The "In" endpoint transmits data to the USB host, while the "Out" endpoint receives data from the USB host.

### DEFINITIONS

In Endpoint – Sends data to a USB host.

Out Endpoint – Receives data from a USB host.

LS – Low Speed (1.5 Mbps); used by keyboards / mouse devices.

FS – Fast Speed (12 Mbps); used by audio interfaces and older USB peripherals.

HS – High Speed (480 Mbps); used by hard drives and cameras.

### • Device Connections (max 7)

Displays the number of USB 2.0 devices connected to the AT-USB-EX350-KIT. A maximum of seven USB devices are supported.

### • FS/LS In Endpoints (max 15)

Displays the number of full-speed (FS) and low-speed (LS) "In" endpoints that are connected to the AT-USB-EX350-KIT. A maximum of 15 "In" endpoints are supported.

# FS/LS Out Endpoints (max 15) Displays the number of full-speed (FS) and low-speed (LS) "Out" endpoints that are connected to the AT-USB-EX350-KIT. A maximum of 15 "Out" endpoints are supported.

### • HS In Endpoints (max 14)

Displays the number of high-speed (HS) "In" endpoints that are connected to the AT-USB-EX350-KIT. A maximum of 14 "In" endpoints are supported.

### • HS Out Endpoints (max 15)

Displays the number of high-speed (HS) "Out" endpoints that are connected to the AT-USB-EX350-KIT. A maximum of 15 "Out" endpoints are supported.

### **USB 3.0**

The Valens chipset has a different USB implementation for USB 3.0 which does not impose any limitations beyond the USB standard. Due to the nature of this implementation, the AT-USB-EX350-KIT supports up to 126 USB 3.0 endpoints, but cannot report the number of available USB 3.0 endpoints.

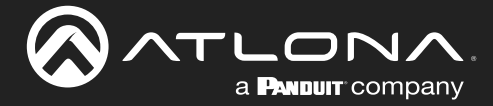

### **USB Topology**

When the AT-USB-EX350-KIT is connected to a host device, the USB topology will be displayed. When a device is connected directly to the AT-USB-EX350-KIT, information about that device will be shown. When a hub is connected to a device port, information about the hub will be provided, but the web UI will not be able to provide information about devices connected to that hub. Refer to USB Info (page 29) for more information.

| USB Topology                                                                                                    |                                                                     |                                        |
|----------------------------------------------------------------------------------------------------|---------------------------------------------------------------------|----------------------------------------|
| <ul> <li>HUB</li> <li>(Port 1]: Device (USB2)</li> <li>(Port 2]: Device (USB2)</li> <li>(Port 3]:</li> <li>(Port 4]:</li> </ul> | USB2<br>Type<br>USB Address<br>USB Speed<br>Vendor ID<br>Product ID | Hub<br>9<br>High Speed<br>05e3<br>0610 |

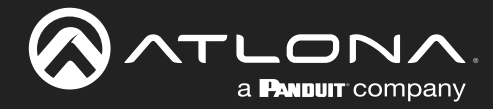

# Orde Orde Orde Orde Orde Orde Orde Orde Orde Orde Orde Orde Orde Orde Orde Orde Orde Orde Orde Orde Orde Orde Orde Orde Orde Orde Orde Orde Orde Orde Orde Orde Orde Orde Orde Orde Orde Orde Orde Orde Orde Orde </t

### **RS-232**

Control

### RS-232 Port

The name of the endpoint that includes the **RS-232** port. This field cannot be changed.

### **Baud Rate**

Click this drop-down list to select the data transmission rate in bit-per-second (bps). Available options are 9600, 19200, 38400, 57600, or 115200.

### Parity

Click this drop-down list to select the parity bit value. The parity bit helps detect single-bit errors in data transmission. The parity bit cannot correct errors. However, if an error does occur, the receiver can then request that the data be retransmitted.

| Setting | Description                                                                                                    |
|---------|----------------------------------------------------------------------------------------------------|
| NONE    | No parity (error checking) is applied.                                                                                                    |
| ODD     | The parity bit is set so that the total number of 1 bits in the data, including the parity bit, is <i>odd</i> . For example, 10110011 contains five 1 bits, which is an odd value. Applying ODD parity, the parity bit is set to 0 and the data becomes 101100110, maintaining an odd number of 1 bits in the data.   |
| EVEN    | The parity bit is set so that the total number of 1 bits in the data, including the parity bit, is <i>even</i> . For example, 10110011 contains five 1 bits, which is an odd value. Applying EVEN parity, the parity bit is set to 1 and the data becomes 101100111, maintaining an even value of 1 bits in the data. |

### **Data Bits**

Click this drop-down list to select the number of data bits in each packet. Typically, packets are sent in bytes (8 bits). However, some older systems may use 7-bit data. Available options are 7 or 8.

### **Stop Bits**

Click this drop-down list to select the number of stop bits. Stop bits are used to signal the end of a data frame. A value of 1 is standard. Available options are 1 or 2.

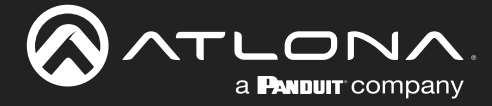

### Command

Enter the command in the **Command** field. The command can be in either ASCII or hexadecimal format. If the command is entered in hexadecimal format, click the **HEX** checkbox.

### SEND

Click the **SEND** button to verify that the command works properly.

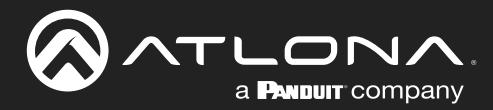

### Maintenance > System

|                                 | Maintenance                                                                                                    | G LOGOUT                       |
|---------------------------------|----------------------------------------------------------------------------------------------------|--------------------------------|
| 🏟 System                        | System                                                                                                    | Log                            |
| USB Management                  | Firmware                                                                                                    | Reset                          |
| Control                         | Model         MAC Address         IP Address           AT-USB-EX30-K0T         B8:98:00 0E FE:6A         10:10:29     | Reset to Default FACTORY RESET |
| <ul> <li>Maintenance</li> </ul> | Firmware Version                                                                                                    | System Reboot REBOOT           |
|                                 | Host Firmware<br>ARM Version 0.0.132<br>IDDI Version 1.03<br>Device Firmware<br>MCU Version 1.07<br>HODT Version 1.13 | π                              |

### **Firmware**

Model The model of this product.

### **Firmware Version**

The version of firmware that the AT-USB-EX350-KIT is running. Always make sure to check the AT-USB-EX350-KIT product page, on the Atlona web site, for the latest version of firmware.

### **MAC Address**

The MAC address of the AT-USB-EX350-KIT.

### **IP Address**

The IP address of the AT-USB-EX350-KIT.

### **Host Firmware**

**ARM Version** 

The version of firmware used by the ARM processor.

**HDBT Version** The version of HDBaseT<sup>®</sup> firmware.

### **Device Firmware**

### MCU Version

The version of firmware used by the microcontroller in the device endpoint.

**HDBT Version** The version of HDBaseT<sup>®</sup> firmware.

### Reset

### Reset to Default

Click the FACTORY RESET button to reset the AT-USB-EX350-KIT to factor-default settings.

System Reboot

Click the REBOOT button to reboot the AT-USB-EX350-KIT. All settings will be preserved.

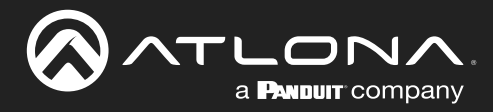

### Maintenance > Log

|                | Maintenance                                                                     |      | Đ ươ | GOUT |
|----------------|---------------------------------------------------------------------------------|------|------|------|
| 🔅 System       | Syst                                                                            | stem | Log  |      |
| USB Management | Log Files                                                                       |      |      |      |
|                | 1 DOWNLOAD                                                                      |      |      |      |
| Maintenance    | Click here to export log files for ARM, MCU and web sub-system via web browser. |      |      |      |
|                |                                                                                 |      |      |      |
|                |                                                                                 |      |      |      |
|                |                                                                                 |      |      |      |
|                |                                                                                 |      |      |      |
|                |                                                                                 |      |      |      |
|                |                                                                                 |      |      |      |
|                |                                                                                 |      |      |      |
|                |                                                                                 |      |      |      |
|                |                                                                                 |      |      |      |
|                |                                                                                 |      |      |      |
|                |                                                                                 |      |      |      |
|                |                                                                                 |      |      |      |
|                |                                                                                 |      |      |      |
|                |                                                                                 |      |      |      |
|                |                                                                                 |      |      |      |
|                |                                                                                 |      |      |      |

### Log Files

### DOWNLOAD

Click this button to download log files to the C:\Users\[Username]\Downloads folder on the PC. Log files are used for troubleshooting purposes and may be requested by Atlona Technical Support Engineers.

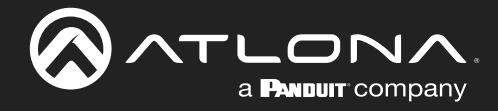

# Appendix

# **Mounting Instructions**

The AT-USB-EX350-KIT includes mounting brackets, which can be used to attach the units to any flat surface. Use the included screws to attach the mounting brackets.

- 1. Locate the included screws in the packaging.
- 2. Align the mounting bracket with the enclosure, matching the holes on the side of the enclosure with those on the bracket, as shown below.

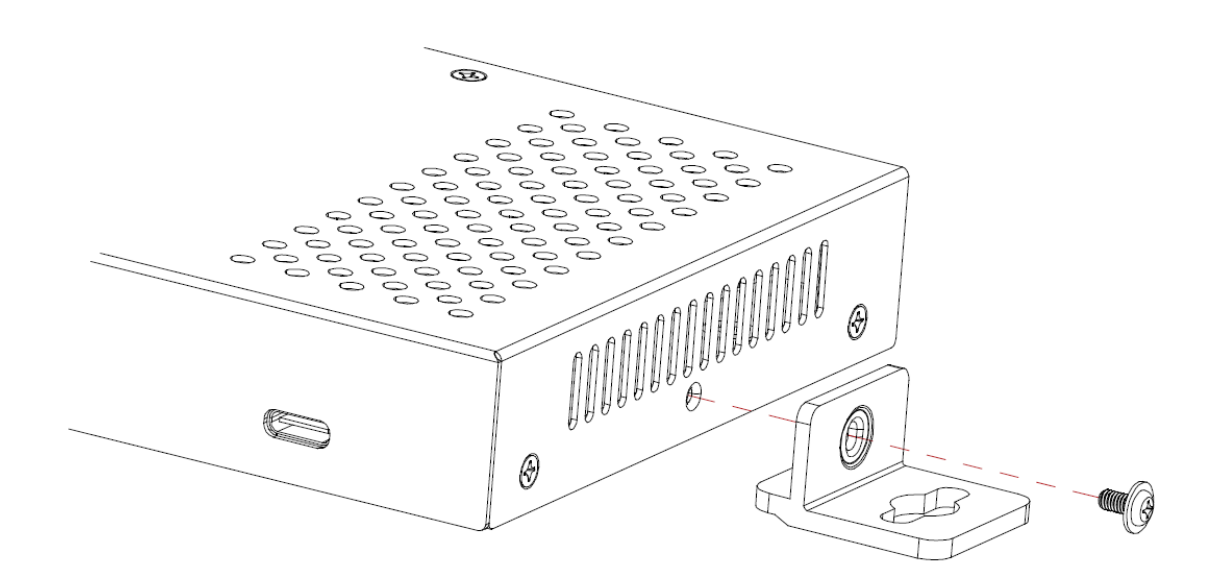

- 3. Secure the bracket using a small Phillips screwdriver and a screw.
- 4. Repeat steps 2 and 3 for the other mounting bracket.
  - If using a drywall surface, a #6 drywall screw is recommended.
- 5. Attach the unit to a flat surface using the oval-shaped holes on each bracket.

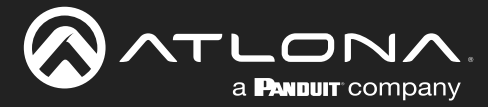

# **Updating the Firmware**

Updating the firmware can be performed using the built-in web server or over USB.

### Updating using the Web Server

**Requirements:** 

- AT-USB-EX350-KIT
- Firmware file
- Computer on the same network as the AT-USB-EX350-KIT
- 1. Download the firmware file from the **Firmware** tab on the <u>AT-USB-EX350-KIT</u> product page. Then, extract the contents of the .zip file to a folder on your computer's desktop.
- 2. Power on the unit and connect an Ethernet cable from the computer, containing the firmware, to the same network where the AT-USB-EX350-KIT connected.
- 3. Login to the web server.
- 4. Click Maintenance in the side menu bar.
- 5. Click **System** in the top menu bar.

|                | Maintenance                                                                                                    |         | E LOGOUT                       |
|----------------|----------------------------------------------------------------------------------------------------|---------|--------------------------------|
| System         |                                                                                                    | System  | Log                            |
| USB Management | Firmware                                                                                                    | Re      | eset                           |
| Control        | Model         MAC Address         IP Addr           AT-USB-EX350-KIT         B8 98:80:0E FE 8A         10.10.25    | ess Res | Reset to Default FACTORY RESET |
| Maintenance    | Firmware Version<br>0.0.1.32                                                                                       | Sys     | System Reboot REBOOT           |
|                | Host Firmware<br>Ara Weison 0.132<br>HORT Verson 1.1.8<br>Device Firmware<br>MCJ Version 1.07<br>HORT Verson 1.1.8 | UPONT   |                                |

- 6. The firmware version information for both the host (AT-USB-EX350-HS) and the device (AT-USB-EX350-DV) will be displayed.
- 7. Click the **UPDATE** button.
- 8. The Open dialog will be displayed. Locate the firmware file and click the Open button

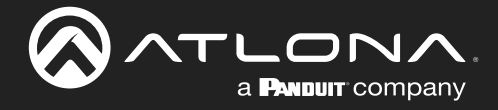

9. After the firmware is uploaded to the AT-USB-EX350-KIT, the following screen will be displayed. Note that other screens will be displayed during the firmware update process.

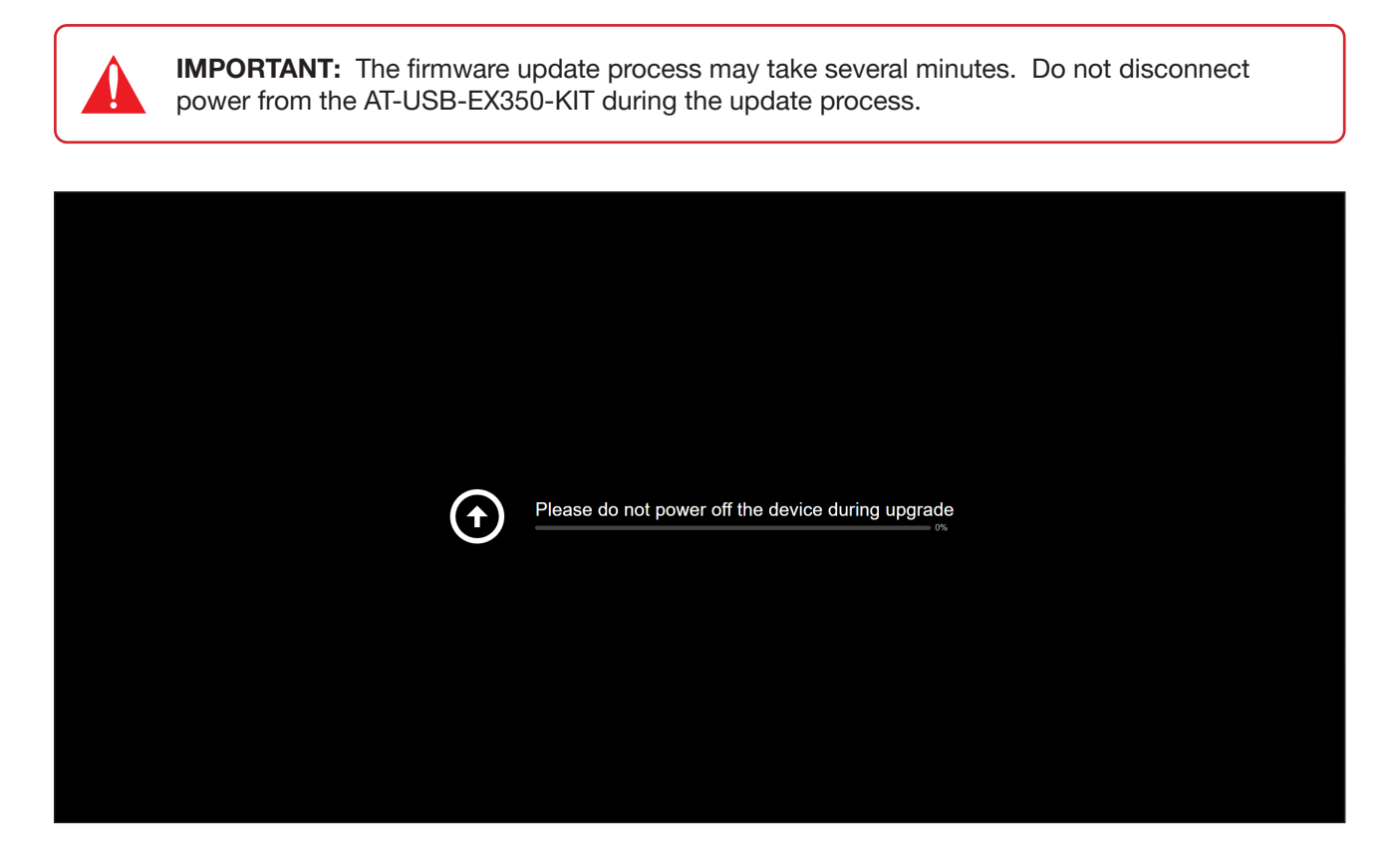

10. Once the update process is complete, the AT-USB-EX350-KIT will automatically reboot and the **Login** screen will be displayed.

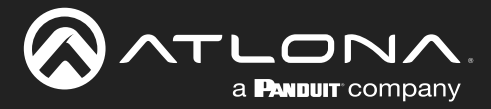

### Updating over USB

Requirements:

- AT-USB-EX350-KIT
- USB-C cable
- Firmware file
- 1. Download the firmware file from the **Firmware** tab on the <u>AT-USB-EX350-KIT</u> product page. Then, extract the contents of the .zip file to a folder on your computer's desktop.
- 2. Power on the AT-USB-EX350-KIT.
- 3. Connect a USB-C cable from the **MGMT** port on the AT-USB-EX350-KIT (Host Endpoint) to the computer with the firmware file.
- 4. Press and hold the **IP MODE** button on the front panel of the Host Endpoint for approximately 3 seconds, then release.
- 5. The "USB UPDATE" folder will be displayed on the PC. If the folder does not open automatically, locate and open it through Windows Explorer.
- 6. Drag and drop the firmware file to the drive, then disconnect the USB cable from the PC.
- 7. Wait 15 seconds. The **PWR** LED will begin to flash when the update process begins.

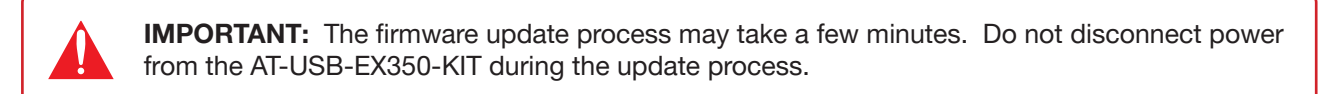

- 8. Once the firmware update has completed, the USB-EX350-KIT will automatically reboot. The **PWR** LED will be off during this time.
- 9. Once the **PWR** LED returns to solid green, verify that the firmware version has been updated.

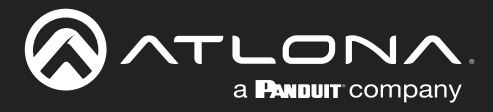

# **Specifications**

| USB Capabilities                                                                    |                                                                                                    |        |  |  |  |  |
|-------------------------------------------------------------------------------------|----------------------------------------------------------------------------------------------------|--------|--|--|--|--|
| Protocol Support                                                                    | USB 2.0, USB 3.2 Gen 1 (5 Gbps)                                                                                                    |        |  |  |  |  |
| USB 2.0 Capabilities <sup>(1)</sup>                                                 | Maximum hubs: 9<br>Maximum hub tiers: 5 (including the one in the AT-USB-EX350-KIT)<br>Maximum devices: 7<br>Maximum endpoints: 14 (IN), 15 (OUT) |        |  |  |  |  |
| USB 3.2 Gen 1 Capabilities <sup>(1)</sup>                                           | Maximum hub tiers: 5 (including the one in the AT-USB-EX350-KIT)<br>Maximum end points: 126                                                       |        |  |  |  |  |
| USB Transfer Types                                                                  | Control, Bulk, Interrupt, Isochronous                                                                                                    |        |  |  |  |  |
| Internal Hubs                                                                       | USB 2.0: 1 Hub, 1 Tier<br>USB 3.2 Gen 1: 2 Hubs, 2 Tiers                                                                                          |        |  |  |  |  |
| USB Power                                                                           | Host: No Power<br>Device: max 1.5A per port, 3.2A total across all device ports                                                                   |        |  |  |  |  |
| USB Device VBUS Control Per-port settings: Follow USB Host, Always High, Always Low |                                                                                                    |        |  |  |  |  |
| Bandwidth <sup>(2)</sup>                                                            | USB 2.0: 480 Mbps<br>USB 3.2 Gen 1: 5 Gbps                                                                                                    |        |  |  |  |  |
| Ethorpot                                                                            |                                                                                                    |        |  |  |  |  |
| Port                                                                                | Ethernet                                                                                                    |        |  |  |  |  |
| Standards and Protocols                                                             | HTTP HTTPS Telpet SSH JSON over WebSockets TCP Provy for BS-232 NTP                                                                               |        |  |  |  |  |
| Speeds                                                                              | 10/100 Mbps                                                                                                    |        |  |  |  |  |
| Addressing                                                                          | DHCP. Static – selectable through built-in web server and API commands                                                                            |        |  |  |  |  |
| 802.1x Support                                                                      | PEAP-MSCHAPv2. EAP-TLS                                                                                                    |        |  |  |  |  |
|                                                                                     |                                                                                                    |        |  |  |  |  |
| RS-232                                                                              |                                                                                                    |        |  |  |  |  |
| Port                                                                                | 1 x 3-pin captive screw on Device Endpoint                                                                                                    |        |  |  |  |  |
| Use                                                                                 | External device control via TCP Proxy                                                                                                    |        |  |  |  |  |
| Baud Rates                                                                          | 9600, 19200, 38400, 57600, 115200                                                                                                    |        |  |  |  |  |
| Data Flow                                                                           | Bidirectional                                                                                                    |        |  |  |  |  |
| Distance                                                                            | Feet                                                                                                    | Meters |  |  |  |  |
| CAT 6a U/FTP - straight run                                                         | 330                                                                                                    | 100    |  |  |  |  |
| CAT 6a U/FTP - through patch panel/coupler                                          | 295                                                                                                    | 90     |  |  |  |  |
| CAT 6a UTP - either straight<br>run or through patch panel/<br>coupler              | 230                                                                                                    | 70     |  |  |  |  |
| CAT 5e UTP - either straight<br>run or through patch panel/<br>coupler              | 164                                                                                                    | 50     |  |  |  |  |
| Indicators                                                                          |                                                                                                    |        |  |  |  |  |
| Host Endpoint                                                                       |                                                                                                    |        |  |  |  |  |
| PWR                                                                                 | 1 x LED, green                                                                                                    |        |  |  |  |  |
|                                                                                     | 1 x LED, green                                                                                                    |        |  |  |  |  |
| Device Endpoint                                                                     |                                                                                                    |        |  |  |  |  |
| PWR                                                                                 | 1 x LED, green                                                                                                    |        |  |  |  |  |
| LINK                                                                                | 1 x LED, green                                                                                                    |        |  |  |  |  |
|                                                                                     | 1 x LED. amber                                                                                                    |        |  |  |  |  |

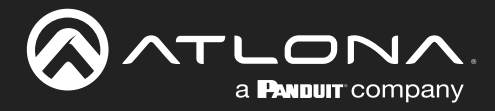

# Appendix

| Connectors (Host Endpoint)          |                                                |                                                                             |               |                                                  |  |  |  |  |  |
|-------------------------------------|------------------------------------------------|-----------------------------------------------------------------------------|---------------|--------------------------------------------------|--|--|--|--|--|
| USB HOST (5G)                       | 1 x USB-C, locki                               | 1 x USB-C, locking                                                          |               |                                                  |  |  |  |  |  |
| MGMT                                | 1 x USB-C                                      | 1 x USB-C                                                                   |               |                                                  |  |  |  |  |  |
| LAN                                 | 1 x RJ45                                       | 1 x RJ45                                                                    |               |                                                  |  |  |  |  |  |
| HDBT-USB3                           | 1 x RJ45                                       |                                                                             |               |                                                  |  |  |  |  |  |
| 48V - 1.36A <sup>(4)</sup>          | 1 x 2-pin captive                              | 1 x 2-pin captive screw                                                     |               |                                                  |  |  |  |  |  |
| Connectors (Device Endpo            | int)                                           |                                                                             |               |                                                  |  |  |  |  |  |
| USB DEVICES (5G)                    | 3 x USB-A<br>1 x USB-C, locki                  | 3 x USB-A<br>1 x USB-C, locking                                             |               |                                                  |  |  |  |  |  |
| DEBUG                               | 1 x USB-C                                      | 1 x USB-C                                                                   |               |                                                  |  |  |  |  |  |
| RS-232                              | 1 x 3-pin captive                              | 1 x 3-pin captive screw                                                     |               |                                                  |  |  |  |  |  |
| HDBT-USB3                           | 1 x RJ45                                       | 1 x RJ45                                                                    |               |                                                  |  |  |  |  |  |
| 48V - 1.36A <sup>(4)</sup>          | 1 x 2-pin captive                              | 1 x 2-pin captive screw                                                     |               |                                                  |  |  |  |  |  |
| Environmental                       | Fabrenheit                                     |                                                                             | Celsius       |                                                  |  |  |  |  |  |
| Operating Temperature               | +32  to  +104                                  | +32 to $\pm 104$                                                            |               | $0 \text{ to } \pm 40$                           |  |  |  |  |  |
| Storage Temperature                 | $-4$ to $\pm 158$                              | $-4$ to $\pm 158$                                                           |               | $-20 \text{ to } \pm 70$                         |  |  |  |  |  |
| Operating Humidity (BH)             | 20% to 90% nor                                 | n-condensing                                                                | 2010110       | 2010 +70                                         |  |  |  |  |  |
|                                     | 2070 10 0070, 1101                             | reendeneing                                                                 |               |                                                  |  |  |  |  |  |
| Power                               | Powered from                                   | Total System Power                                                          | Host Endpoint | Device Endpoint                                  |  |  |  |  |  |
| Consumption                         | Host Endpoint                                  | 33 W (max.)                                                                 | 25.4 BTU/h    | 21 BTU/h                                         |  |  |  |  |  |
| (system under full USB device load) | Device Endpoint                                | 29 W (max.)                                                                 | 11.1 BTU/h    | 25 BTU/h                                         |  |  |  |  |  |
| External Power Supply               | Input: 100 - 240 V AC<br>Output: 48 V DC / 1.3 | out: 100 - 240 V AC, 50/60 Hz<br>Itput: 48 V DC / 1.36 A                    |               |                                                  |  |  |  |  |  |
| Dimonsions (H x W x D)              | Inches                                         |                                                                             | Millimotoro   |                                                  |  |  |  |  |  |
| Host Endpoint                       |                                                |                                                                             |               | $\frac{23 \times 135 \times 100}{23 \times 100}$ |  |  |  |  |  |
| Device Endpoint                     | 0.91 x 5.31 x 3.9                              | $0.91 \times 5.31 \times 3.94$                                              |               | 23 × 135 × 100                                   |  |  |  |  |  |
|                                     | 0.91 × 5.51 × 5.9                              | 0.91 x 5.51 x 5.94                                                          |               | 20 4 100 4 100                                   |  |  |  |  |  |
| Weight                              | Pounds                                         | Pounds                                                                      |               | Kilograms                                        |  |  |  |  |  |
| Host Endpoint                       | 0.68                                           | 0.68                                                                        |               | 0.31                                             |  |  |  |  |  |
| Device Endpoint                     | 0.71                                           | 0.71                                                                        |               | 0.32                                             |  |  |  |  |  |
| Certification                       |                                                |                                                                             |               |                                                  |  |  |  |  |  |
| Extender Kit                        | CE ECC LIKCA                                   |                                                                             |               |                                                  |  |  |  |  |  |
| Power Supply                        | CE ECC LIKCA                                   | CE ECC UKCA BCM UI                                                          |               |                                                  |  |  |  |  |  |
|                                     |                                                |                                                                             |               |                                                  |  |  |  |  |  |
| Compliance                          |                                                |                                                                             |               |                                                  |  |  |  |  |  |
| NDAA-889                            | Yes                                            | Yes                                                                         |               |                                                  |  |  |  |  |  |
| Warranty                            |                                                |                                                                             |               |                                                  |  |  |  |  |  |
|                                     | View the full war                              | View the full warranty information here: https://atlona.com/warranty        |               |                                                  |  |  |  |  |  |
|                                     |                                                | view the full warranty information here. <u>https://aliona.com/warranty</u> |               |                                                  |  |  |  |  |  |

Refer to footnotes on the next page.

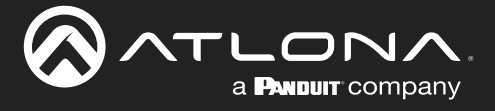

# Footnotes

(1) A USB device can have multiple In and Out endpoints. An In endpoint sends data to a USB Host, while an Out endpoint receives data from a USB Host.

(2) Specified bandwidth is the total available bandwidth. Actual bandwidth available for payload data will be reduced by USB and transport overhead. Practical payload data rates will be approximately 320 Mbps for USB 2.0 and 3.8 Gbps for USB 3.0.

(3) Kit can be powered from either end.

(4) Used to indicate the state of the HDBT-USB3 firmware.

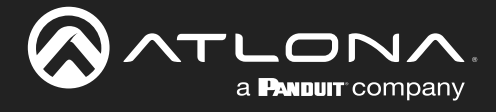

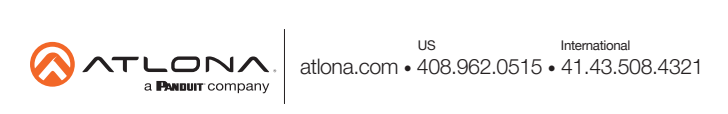